**Version 2017-1** 

# Updatebeschreibung

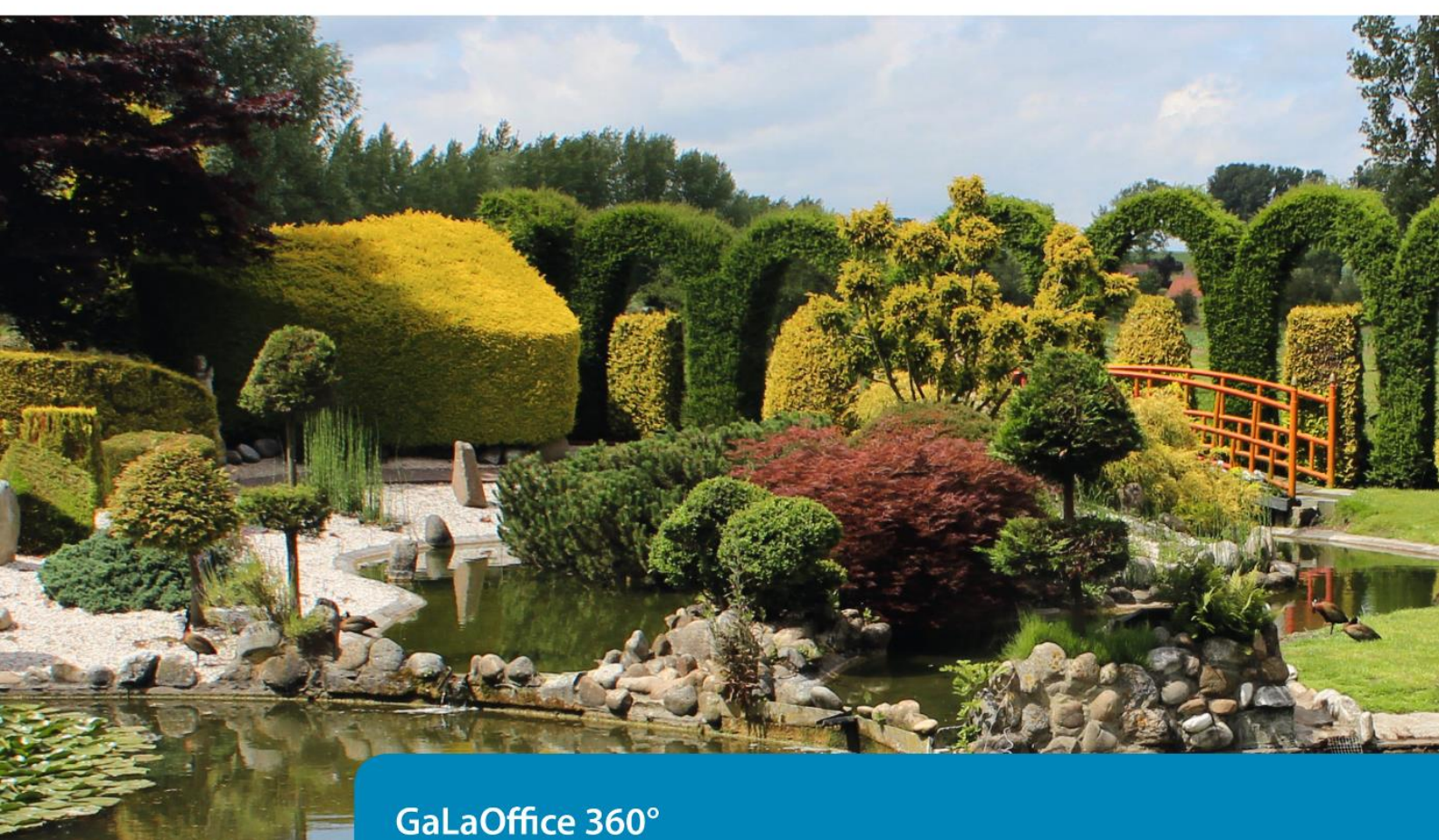

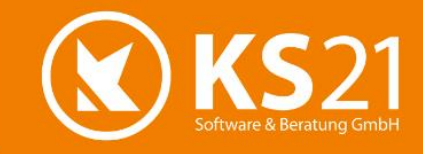

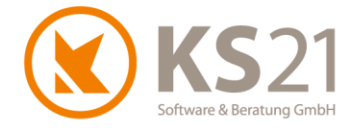

### Inhaltsverzeichnis

| 1 | Erlä  | uterungen zum GaLaOffice 360° Update 2017-1                         | 5  |
|---|-------|---------------------------------------------------------------------|----|
|   | 1.1   | Die Änderungen im Überblick                                         | 5  |
|   | 1.2   | Aktualisierung der Bankdaten                                        | 5  |
|   | 1.3   | Neue Pflanzkataloge                                                 | 5  |
|   | 1.4   | Optionale GaLaOffice 360°-Bausteine und Module                      | 5  |
| 2 | Allg  | emeine Hinweise                                                     | 6  |
| 3 | GaL   | aOffice 360° Update installieren                                    | 7  |
|   | 3.1   | Update Ablaufbeschreibung und Voraussetzungen                       | 7  |
|   | 3.2   | Update-Durchführung                                                 | 8  |
| 4 | Allg  | jemein                                                              | 11 |
|   | 4.1   | Automatische Installation einer notwendigen Systemdatei             | 11 |
|   | 4.2   | Automatische Installation der aktualisierten PDF-Drucker-Komponente | 11 |
|   | 4.3   | Neues Benutzerhandbuch in GaLaOffice 360° integriert                | 12 |
|   | 4.4   | Allgemeine Programmeinstellungen                                    | 13 |
|   | 4.4.  | 1 Neue zusätzliche Darstellungsmöglichkeiten im Historymodus        | 13 |
|   |       | History Spezial                                                     | 13 |
|   |       | History auch für Proj.LV                                            | 13 |
|   | 4.5   | Digitale Dokumentenablage - Profiversion                            | 14 |
|   | 4.6   | Aufruf der Word-Brief- und E-Mail-Schablonen                        | 14 |
| 5 | Pro   | grammbereich ÜBERSICHT                                              | 15 |
| 6 | Pro   | grammbereich STAMMDATEN                                             | 16 |
|   | 6.1   | Arbeitsbereiche                                                     | 16 |
|   | 6.2   | Artikel                                                             | 17 |
|   | 6.3   | Benutzer                                                            | 18 |
|   | 6.4   | Betriebskalender                                                    | 19 |
|   | 6.5   | Geräte                                                              | 19 |
|   | 6.5.  | 1 Geräteübersicht                                                   | 19 |
|   | 6.5.2 | 2 Geräteverwaltung                                                  | 20 |
|   | 6.6   | Personal                                                            | 21 |
|   | 6.7   | Selektionsfelder Personal                                           | 21 |
|   | 6.8   | Selektionsfelder Aufgaben                                           |    |
| 7 | Pro   | grammbereich ADRESSEN                                               | 23 |
| 8 | Pro   | grammbereich LEISTUNGSVERZEICHNISSE                                 | 24 |
|   | 8.1   | Allgemeines                                                         | 24 |
|   | 8.2   | Kostenstellen in einzelnen Leistungsposition                        | 25 |

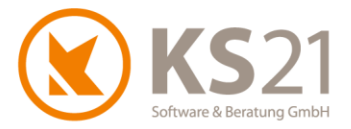

| 8.3 | 3    | Neue Funktionalität: Aufgaben                                             |    |  |
|-----|------|---------------------------------------------------------------------------|----|--|
| 8.4 | 4    | Pflanzliste                                                               | 26 |  |
| 8.5 | 5    | Aktualisierung der Pflanzkataloge                                         | 26 |  |
| 8.6 | 5    | Neue Felder "Auftragssumme"                                               | 27 |  |
| 8.7 | 7    | Rückrechnung in der "kleinen Kalkulation" der Leistungsposition           | 28 |  |
| 8.8 | 3    | Verbesserungen in der Auswertung der "detaillierten Vorkalkulation"       | 28 |  |
| 8.9 | 9    | Preisanfrage und Bestellungen                                             | 28 |  |
| 8.1 | 10   | Anpassungen an die GoBD - Rechnungen ändern, festschreiben und stornieren | 29 |  |
|     | 8.10 | .1 Informationen zur GoBD und deren Auswirkungen in GaLaOffice 360°       | 29 |  |
|     | 8.10 | .2 Rechnungen ändern und festschreiben                                    | 30 |  |
|     |      | Rechnungen ändern                                                         | 30 |  |
|     |      | Rechnungen festschreiben                                                  | 32 |  |
|     | 8.10 | .3 Neue Storno-Funktion                                                   | 34 |  |
|     |      | Vorbereitende Einstellungen                                               | 34 |  |
|     |      | Storno einer Rechnung                                                     | 35 |  |
|     |      | Storno einer Rechnungskorrektur (Gutschrift)                              | 36 |  |
| 8.1 | 11   | LV-Kategorien                                                             | 37 |  |
| 8.1 | 12   | Konto und Druck                                                           | 38 |  |
| 8.1 | 13   | EFB-Blätter                                                               | 38 |  |
| 8.1 | 14   | LV-Verwaltungsbaum - Pflege                                               | 38 |  |
| 9   | Prog | grammbereich SERVICEAUFTRÄGE                                              |    |  |
| 10  | Prog | grammbereich TAGESBERICHTE                                                | 40 |  |
| 10  | ).1  | Baustelle                                                                 | 40 |  |
| 10  | ).2  | Arbeitszeitnachweis                                                       | 40 |  |
| 10  | .3   | Lohnartenstatistik                                                        | 40 |  |
| 10  | .4   | Tagesberichte freigeben                                                   | 41 |  |
| 10  | ).5  | KER Auswertung                                                            | 41 |  |
| 11  | Prog | grammbereich ZAHLUNGSVERKEHR                                              | 42 |  |
| 11  | .1   | Rechnungsausgang                                                          | 42 |  |
| 11  | .2   | Rechnungseingang - Zahlungsverkehr Lieferanten                            | 42 |  |
| 11  | .3   | SEPA                                                                      | 42 |  |
| 11  | .4   | Finanzbuchhaltung Debitoren                                               | 42 |  |
| 11  | .5   | Finanzbuchhaltung Kreditoren                                              | 42 |  |
| 11  | .6   | Rechnungen Festschreiben                                                  | 42 |  |
|     |      |                                                                           |    |  |

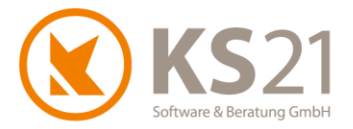

| 12 | Pro  | grammbereich AUFGABEN                  | 43 |
|----|------|----------------------------------------|----|
| 13 | Pro  | grammbereich AKTIONEN                  | 44 |
| 14 | Pro  | grammbereich CHEFINFO                  | 45 |
| 15 | Sch  | nittstelle Vectorworks®                | 46 |
| 16 | Sch  | nittstellen Lohn und Finanzbuchhaltung | 47 |
| 1  | 6.1  | DATEV® ASCII                           | 47 |
| 1  | 6.2  | Lohn und Gehalt®                       | 47 |
| 1  | 6.3  | OptiTime                               | 47 |
| 17 | Hilf | e bei Fragen - der KS21-Support        | 48 |

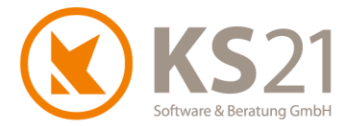

### 1 Erläuterungen zum GaLaOffice 360° Update 2017-1

#### 1.1 Die Änderungen im Überblick

Mit diesem Update Version 2017-1 stellen wir unseren Kunden kurzfristig aktuelle Erweiterungen von GaLaOffice 360° zur Verfügung.

Dazu gehören folgende wichtige Neuheiten:

- Anpassungen an die GoBD
- O Archivierung kompletter LVs mit allen Daten (u.a. Baufortschritt, Massenlisten)
- O Aktualisierung der Bankdaten (Optimierung für den SEPA-Zahlungsverkehr)
- Verbesserung in der Anzeige von Dateien der Ablage im Historymodus
- Rückrechnung in der Vorkalkulation
- Erweiterung der Pflanzkataloge (Baumschule Lorberg, Fehrle Stauden)
- neues Benutzerhandbuch in GaLaOffice 360° integriert

Außerdem wurden mit diesem Update vielfältige Optimierungen in GaLaOffice 360°, der Kopplung mit Microsoft Windows<sup>®</sup> und Microsoft Office<sup>®</sup> sowie der FiBu-Software-Schnittstellen realisiert.

#### 1.2 Aktualisierung der Bankdaten

Mit diesem Update werden automatisch die SEPA-Bankdaten (ggf. neue Banknamen und damit zusammenhängende Daten der IBAN) aktualisiert.

#### 1.3 Neue Pflanzkataloge

Mit diesem Update stellt Ihnen GaLaOffice 360° neben den bekannten Pflanzkatalogen von Lorenz v. Ehren und Bruns zusätzliche Pflanzkataloge von Lorberg (nähere Informationen zur Baumschule Lorberg siehe <u>www.lorberg.com</u>) und Fehrle (nähere Informationen zu Fehrle-Stauden siehe <u>www.fehrle-stauden.de</u>) zur Verfügung.

#### 1.4 Optionale GaLaOffice 360°-Bausteine und Module

Damit GaLaOffice 360° genau auf Ihre Bedürfnisse zugeschnitten werden kann, ist es in modularer Bauweise entwickelt worden. Je nach betrieblichem Einsatz können Sie neben dem Grundmodul von GaLaOffice 360° noch weitere Software-Bausteine oder ganze Module von GaLaOffice 360° erwerben.

Neuerungen bei Bausteinen und/ oder Modulen, die nicht Bestandteil des GaLaOffice 360° Grundmoduls sind, sind nicht gesondert gekennzeichnet. Dies begründet keinen Anspruch gegenüber KS21 Software & Beratung GmbH, dass diese Bausteine und/ oder Module und deren Funktionalitäten auch Teil des Kundensystems werden. Beschriebene Erweiterungen, Optimierungen oder Fehlerbehebungen können, müssen aber nicht Bestandteil der von Ihnen momentan eingesetzten GaLaOffice 360° Version sein.

Interessieren Sie sich für zusätzliche GaLaOffice 360° Bausteine oder Module, die in dieser Updatebeschreibung angesprochen werden, wenden Sie sich bitte an unser KS21-Team. Wir stehen Ihnen unter der Telefon-Nr.: +49 (0)2241-94388-0 gerne für eine ausführliche Beratung zur Verfügung.

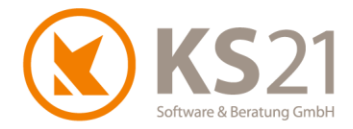

### 2 Allgemeine Hinweise

Die hier beschriebenen Einstellungen in den *Programmeinstellungen* von GaLaOffice 360° setzen entsprechende (Administrator-) Rechte **innerhalb GaLaOffice 360**° voraus.

Wie seit dem letzten "großen" Update zu Jahresbeginn 2014 gewohnt nutzen wir auch diesmal bezüglich einer besseren technischen Gliederung der Updatebeschreibung die Möglichkeiten von Adobe®PDF optimaler aus.

Das Inhaltsverzeichnis dieser Updatebeschreibung steht Ihnen als Lesezeichen im Adobe®-Reader zur Verfügung.

Nutzen Sie die Lesezeichenfunktion im Adobe<sup>®</sup>-Reader, um der inhaltlichen Gliederung (erweitertes Inhaltsverzeichnis) noch einfacher, schneller und komfortabler zu folgen. Dazu müssen Sie im Adobe<sup>®</sup>-Reader mit Klick mit der linken Maustaste auf (1) die Anzeige der Lesezeichen aktivieren und können sich dann über den Klick auf das Inhaltsverzeichnis (2) schnell in diesem Dokument bewegen. Zusätzlich sind Verweise ("s. Punkt x.x.x") (3) als Sprungbefehle mit dem entsprechenden Ziel verlinkt, d.h. per Klick mit der linken Maustaste auf den Verweis kommen Sie sofort an die beschriebene Stelle.

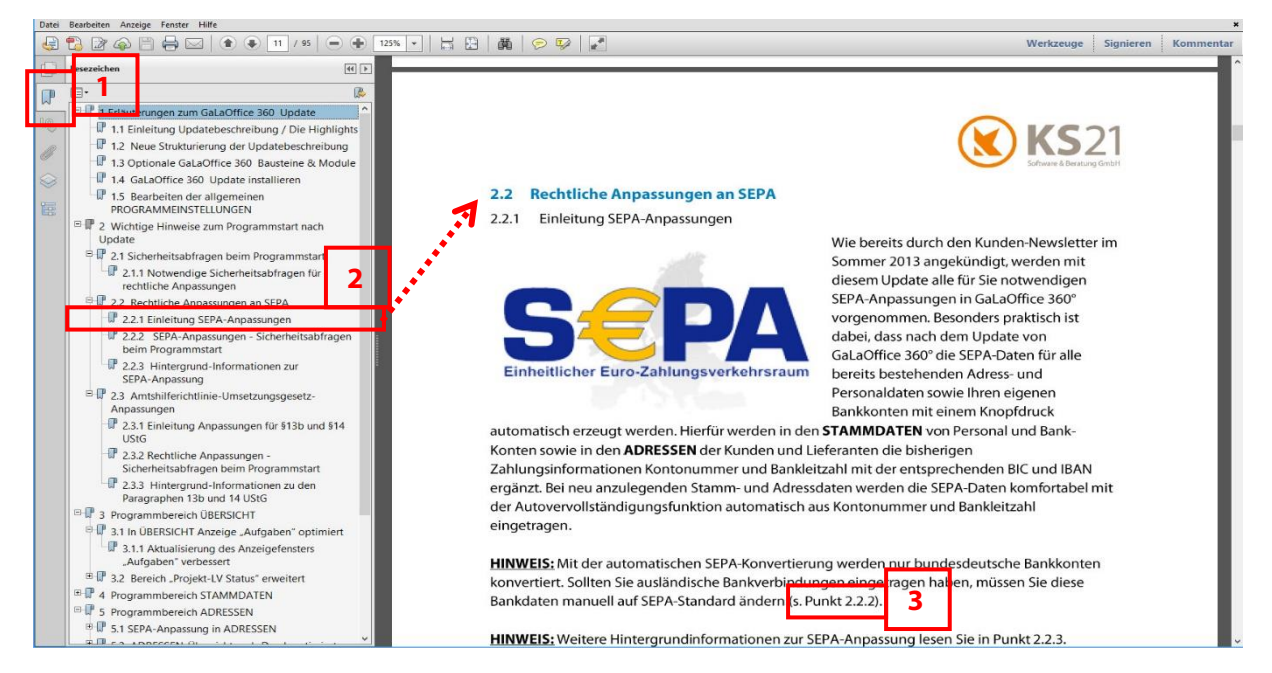

**HINWEIS:** In anderen Programmen zum Anzeigen von pdf-Dateien (z.B. Microsoft<sup>®</sup> Edge) können die Funktionalität der Sprungbefehle sowie die Möglichkeiten der Anzeige von Lesezeichen eingeschränkt sein.

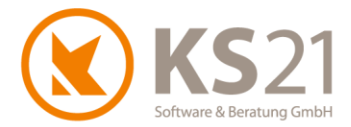

### **3 GaLaOffice 360° Update installieren**

#### 3.1 Update Ablaufbeschreibung und Voraussetzungen

# Grundsätzlich führen Sie das Update nur an einem PC durch und aktualisieren damit systemweit GaLaOffice 360°.

Alle anderen Arbeitsplätze aktualisieren sich automatisch beim nächsten Programmstart.

Dieses Update wird mit dem "neuen" Updateverfahren in Ihr System geladen. Dazu gehen Sie wie im Folgenden beschrieben vor.

- WICHTIG: Wir bitten Sie, sich bei dem Update strikt an die beschriebenen und dargestellten Anweisungen zu halten. Bei Rückfragen hilft Ihnen der KS21-Support (s. Pos. 17) gerne weiter.
- WICHTIG: Während des eigentlichen Downloads des Updates können noch alle anderen Benutzer GaLaOffice 360° uneingeschränkt nutzen. Nur zur Installation des Updates müssen alle anderen Benutzer GaLaOffice 360° geschlossen haben.

Kontrollieren Sie vor dem Start des Updates im Bereich STAMMDATEN - "Unternehmensdaten" (1) die Vollständigkeit der eigenen Adressdaten und fügen Sie ggf. fehlende Angaben mit "Unternehmensdaten bearbeiten" (2) hinzu, die Eingabe beenden Sie mit "Änderungen speichern" (3). Sollten Sie das quadratische Feld "Hier Email hereinziehen" (4) angezeigt bekommen, setzen Sie sich bitte mit dem KS21-Support (s. Pos. 17) in Verbindung.

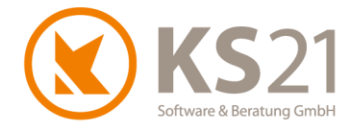

#### 3.2 Update-Durchführung

Wechseln Sie in die Startansicht mit Klick auf den Bereich ÜBERSICHT (1). Öffnen Sie in der Menüzeile das Menü "?" (2). Dort sehen Sie die geänderte Struktur mit den integrierten Support- und Update-Befehlen. Nun starten Sie das GaLaOffice 360°-Update mit dem neuen Update-Prozess indem Sie auf "Im Internet nach Updates suchen" (3) klicken.

| Datei Ansicht Einstellung Extra ? 2   Neu Bearbeiten ? 2   Ubersicht ? Updatebeschreibungen 3   Obersicht   Iminternet nach Updates suchen 3   Aufträge Projekt - LV Status   Tagesfinanzstatus 1 <b>1</b> Imiternet nach Update Suchen 3                                                                                                    | 0                               |                                        |   |
|----------------------------------------------------------------------------------------------------|---------------------------------|----------------------------------------|---|
| Neu Bearbeiten   Übersicht KS21 Onlinesupport starten   Updatebeschreibungen Imiternet nach Updates suchen   Imiternet nach Updates suchen Imiternet nach Updates suchen   Imiternet nach Update vom Datenträger (CD, USB-Stick) Neue Version installieren   Imiternet nach Update vom Datenträger (CD, USB-Stick) Neue Version installieren   Imiternet nach Update vom Datenträger (CD, USB-Stick) Neue Version installieren   Imiternet nach Update vom Datenträger (CD, USB-Stick) Neue Version installieren   Imiternet nach Update vom Datenträger (CD, USB-Stick) Neue Version installieren   Imiternet nach Update vom Datenträger (CD, USB-Stick) Neue Version installieren   Imiternet nach Update vom Datenträger (CD, USB-Stick) Neue Version installieren   Imiternet nach Update vom Datenträger (CD, USB-Stick) Neue Version installieren   Imiternet nach Update vom Datenträger (CD, USB-Stick) Neue Version installieren   Imiternet nach Update vom Datenträger (CD, USB-Stick) Neue Version installieren   Imiternet nach Update vom Datenträger (CD, USB-Stick) Neue Version installieren   Imiternet nach Update vom Datenträger (CD, USB-Stick) Neue Version installieren   Imiternet nach Update vom Datenträger (CD, USB-Stick) Neue Version installieren   Imiternet nach Update (CD, USB-Stick) Imiternet nach Updaten   Imiternet nach Update (CD, USB-Stick) Imiternet nach Updaten   Imiternet nach Update (CD, USB-Stick) Imiternet nach Updaten   Imiternet nach Update (CD, USB-Stick) Imiternet nach Updaten                                                                                                    | Datei Ansicht Einstellung Extra | ? 2                                    |   |
| Übersicht Updatebeschreibungen 3   Im Internet nach Updates suchen Im Internet nach Updates suchen 3   Im Angebote Update vom Datenträger (CD, USB-Stick) Neue Version installieren   Im Tagesfinanzstatus Ubersicht Im Internet nach Updates 360*                                                                                                    | Neu Bearbeiten 🏾 🏖 🧧            | Hilfe Video Tutorial                   |   |
| Ubersicht       Updatebeschreibungen       3                                                                                                    | Übersicht                       | KS21 Onlinesupport starten             |   |
| Iminternet nach Updates suchen       3         Iminternet nach Updates suchen       3         Iminternet nach Updates suchen       3         Iminternet nach Updates suchen       3         Iminternet nach Updates suchen       3         Iminternet nach Updates suchen       3         Iminternet nach Updates suchen       1         Iminternet nach Updates suchen       1         Iminternet nach Updates suchen                                                                                                    | Übersicht                       | Updatebeschreibungen                   |   |
| <ul> <li>□ Angebote</li> <li>□ Angebote</li> <li>□ Aufträge</li> <li>□ Projekt - LV Status</li> <li>□ Tagesfinanzstatus</li> </ul> 1 1 1 1 1 2 2 2 3 Aktionen 2 3 Aktionen 2 3 Aktionen 2 3 Aktionen 2 3 5 5 5 6 4 4 7 7 7 7 7 7 7 8 8 7 7 7 7 7 8 7 7 7 8 7 8 1 1 1 1 1 1 1 1 1 1 1 1 1 1 1 1 1 1 1 1 1 1 1 1 1 1 1 1 1 1 1 1 1 1 1 1 1 1 1 1 1 1 1 1 1 1 1 1 1 1 1 1 1 1 1 1 1 1 1 1 1 1 1 1 1 1 1 1 1 1 1 1 1 2 1 2 2 2 2 2 2 2 3 2 1 2 3 1 2 3 1 2 3 1 2 3 1 2 3 1 2 3 2 1 2 3 2 1 2 3 2 3 4 2 4 4 4 4 4 4 4 4 4 4 4 4 4 4 4 4 4 4 4 4 4 4 4 4 4 4 4 4 4 4 4 4 4 4 4 4 4 4 4 4 4 4 4 4 4                                                                                                    | 🥺 zuletzt bearbeitete Dokumente | Im Internet nach Updates suchen        | 3 |
| Image: Neue Version installieren   Image: Projekt - LV Status   Image: Tagesfinanzstatus     Image: Ubersicht     Image: Ubersicht     Image:                                                                                                    | Angebote                        | Update vom Datenträger (CD, USB-Stick) |   |
| <ul> <li>Projekt - LV Status</li> <li>Tagesfinanzstatus</li> <li>Togesfinanzstatus</li> <li>Uber GalaOffice 360°</li> <li>Tagesfinanzstatus</li> <li>Togesfinanzstatus</li> <li>Chefinfo</li> <li>Projekte</li> <li>Chefinfo</li> <li>Projekte</li> <li>Leistungsverzeichnisse</li> <li>Service Aufträge</li> <li>Service Aufträge</li> <li>Service Aufträge</li> <li>Service Aufträge</li> <li>Service Aufträge</li> <li>Service Aufträge</li> <li>Service Aufträge</li> <li>Service Aufträge</li> <li>Service Aufträge</li> <li>Kationen</li> <li>Stammdaten</li> <li>Kalender</li> <li>Aufgaben</li> <li>Zahlungsverkehr</li> </ul>                                                                                                    | 🗊 Aufträge                      | Neue Version installieren              |   |
| <ul> <li>I</li> <li>ibersicht</li> <li>ibersicht</li></ul> | 🔕 Projekt - LV Status           | Über GalaOffice 360°                   |   |
| ibersicht 1   iiii Chefinfo   ivide Projekte   ivide Leistungsverzeichnisse   ivide Service Aufträge   ivide Service Aufträge   ivide Service Aufträge   ivide Service Aufträge   ivide Service Aufträge   ivide Service Aufträge   ivide Service Aufträge   ivide Service Aufträge   ivide Service Aufträge   ivide Stammdaten   ivide Tagesberichte   ivide Tagesberichte   ivide Aufgaben   ivide Aufgaben   ivide Zahlungsverkehr                                                                                                    |                                 |                                        |   |
| With the service Aufträge   Image: Service Aufträge   Image: S                                                                                                    | 🔜 Übersicht                     | 1                                      |   |
| Image: Projekte   Image: Projekte   Image: Projekte <th>Chefinfo</th> <th></th> <th></th>                                                                                                    | Chefinfo                        |                                        |   |
| Leistungsverzeichnisse   Service Aufträge   Pflege   Adressen   Adressen   Stammdaten   Tagesberichte   Tagesberichte   Kalender   Aufgaben   Laistungsverkehr                                                                                                    | Projekte                        |                                        |   |
| ✓ Service Aufträge   ✓ Pflege   ✓ Adressen   ✓ Aktionen   ✓ Stammdaten   ✓ Tagesberichte   ✓ Kalender   ✓ Kalender   ✓ Zahlungsverkehr                                                                                                    | Leistungsverzeichnisse          |                                        |   |
| Image: Pflege         Image: Pflege         Image: Pflege <td< th=""><th>🔰 Service Aufträge</th><th></th><th></th></td<>                                                                                                    | 🔰 Service Aufträge              |                                        |   |
| Adressen   Aktionen   Stammdaten   Tagesberichte   Y Kalender   Aufgaben   Zahlungsverkehr                                                                                                    | A Pflege                        |                                        |   |
| Aktionen       Stammdaten       Tagesberichte       Kalender       Aufgaben       Zahlungsverkehr                                                                                                    | Adressen                        |                                        |   |
| Stammdaten   Tagesberichte   Tagesberichte   Kalender   Aufgaben   Zahlungsverkehr                                                                                                    | Aktionen                        |                                        |   |
| Tagesberichte       Tagesberichte       Kalender       Aufgaben       Zahlungsverkehr                                                                                                    | Stammdaten                      |                                        |   |
| Kalender       Aufgaben       Zahlungsverkehr                                                                                                    | Tagesberichte                   |                                        |   |
| Aufgaben       Zahlungsverkehr                                                                                                    | Kalender                        |                                        |   |
| Jahlungsverkehr                                                                                                    | 💫 Aufgaben                      |                                        |   |
|                                                                                                    | 🐉 Zahlungsverkehr               |                                        |   |

#### Sie sehen folgendes Dialogfeld:

| GaLaOffice 360° Software Update | × |
|---------------------------------|---|
| Es wird online nach             |   |
| einer neueren Version           |   |
| von GaLaOffice 360° gesucht.    |   |
|                                 |   |
|                                 |   |
| Abbrechen Download              | ] |

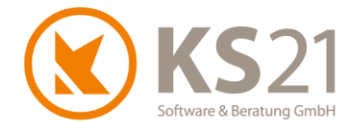

Sollten Sie stattdessen folgende Fehlermeldung sehen, sind Ihre Unternehmensdaten nicht korrekt. Wenden Sie sich dann bitte an den KS21-Support (s. Pos. 17), wir helfen Ihnen gerne weiter.

| Meldung | ×                                                                                                    |
|---------|----------------------------------------------------------------------------------------------------|
| i       | Versionsüberprüfungen fehlgeschlagen, da die<br>Unternehmensdaten nicht vollständig sind.<br>Bitte korrigieren Sie Ihre Unternehmensdaten in den Stammdaten. |
|         | ОК                                                                                                    |

Bei korrekter Ausführung wird Ihnen im folgenden Dialog angezeigt, dass die neue GaLaOffice 360° Version 2016-2 mit der jeweils zur Verfügung stehenden aktuellen (Programm-) Build- Nummer auf Sie wartet. Klicken Sie bitte auf "Download" (1) und laden die neueste Version von GaLaOffice 360° auf Ihren PC/Server.

| GaLaOffice 360°  | <sup>o</sup> Software Update | ×            |
|------------------|------------------------------|--------------|
| Eine neue Versi  | on von GaLaOffice 360°       |              |
| (Build Nr.       | ist verfügbar !              |              |
| Soll diese Versi | on heruntergeladen werder    | 1?           |
|                  |                              |              |
| Neue             | Version gefunden. Bereit z   | zum Download |
| Abbrechen        |                              | Download 1   |

Anschließend zeigt Ihnen das Dialogfenster den Ladefortschritt an:

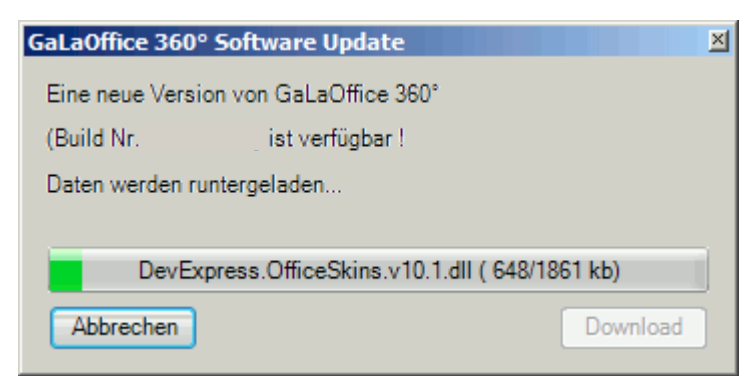

**HINWEIS:** Sollte während des Downloads Ihre Internetverbindung gestört werden, können Sie den Download jederzeit wieder mit dem Schalter "Download" starten - der Updater erkennt die bereits geladenen Dateien und lädt sich nur noch die fehlenden Dateien vom Updateserver bei KS21.

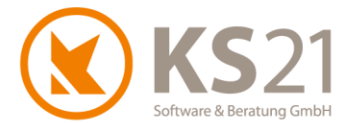

Im Anschluss des Downloads werden Sie gefragt, ob Sie das Update unmittelbar installieren möchten.

| Frage                  | X                      |
|------------------------|------------------------|
| Soll die Version jetzt | t installiert werden ? |
| 1                      | a <u>N</u> ein 2       |
|                        |                        |

Sind außer Ihnen keine weiteren Benutzer in GaLaOffice 360° angemeldet, starten Sie die Installation der geladenen Update-Dateien mit "Ja" (1). Arbeiten andere Benutzer noch in GaLaOffice 360°, antworten Sie mit "Nein" (2) und beenden damit den Installationsprozess an dieser Stelle. Die Installation der heruntergeladenen Update-Dateien können Sie zu einem beliebigen späteren Zeitpunkt manuell durchführen; klicken Sie dazu im Menü "?" im Bereich ÜBERSICHT auf "Neue Version installieren".

- **HINWEIS:** Sollte GaLaOffice 360° feststellen, dass doch noch (ein) weitere(r) Nutzer im Programm angemeldet ist/sind, zeigt Ihnen eine entsprechende Infobox die Namen des/der aktiven Nutzer an und die Installation wird zunächst unterbrochen. Mit "Wiederholen" starten Sie erneut den Installationsprozess, mit Abbrechen verlassen Sie ihn und können ihn jederzeit später manuell starten.
- **HINWEIS:** Sollten Sie GaLaOffice 360° schließen ohne das Update installiert zu haben, werden Sie bei dem nächsten Programmstart an Ihrem Arbeitsplatz automatisch gefragt, ob Sie das Update nun installieren möchten. Auch jetzt können Sie die Installation jederzeit auf einen späteren Zeitpunkt verschieben indem Sie den Dialog mit "Nein" beantworten.

Wenn Sie die Installation des Updates starten, schließt sich GaLaOffice 360° bei Ihnen automatisch, installiert die heruntergeladenen Update-Dateien auf Ihrem System und öffnet automatisch wieder den Anmeldebildschirm von GaLaOffice 360°. Damit ist das Update erfolgreich installiert und Sie können wie gewohnt arbeiten.

- **WICHTIG:** Falls Sie im Zuge der Installation des Updates weitere Abfragen erhalten, beantworten Sie diese mit "OK" bzw. bei der Windows-Systemabfrage mit "Zulassen".
- WICHTIG: Sollten Sie mehrere Mandanten in GaLaOffice 360° eingerichtet haben, müssen Sie GaLaOffice 360° mit jedem Mandanten einmal neu starten, damit das Update in allen Mandanten korrekt installiert ist.
   Ein Wechsel der Mandanten aus dem geöffneten GaLaOffice 360° heraus reicht nicht.

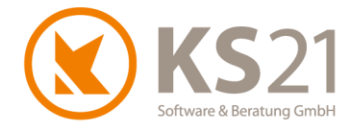

### **4** Allgemein

#### 4.1 Automatische Installation einer notwendigen Systemdatei

Nach dem erfolgreichen Update installiert GaLaOffice 360° direkt beim Programmstart eine Systemdatei ("DSOFile.dll"), falls diese nicht bereits auf Ihrem Rechner vorhanden ist. Quittieren Sie diese Meldung mit "OK", damit führt GaLaOffice 360° die mit der Installation einer Systemdatei verbundene Registrierung im Windows-Betriebssystem durch.

- **HINWEIS:** Diese Systemdatei wird u.a. für die neuen Funktionalitäten im "Historymodus" benötigt.
- **HINWEIS:** Diese Systemdatei wird auf jedem Arbeitsplatz mit GaLaOffice 360° automatisch im Rahmen des Updates installiert.

Falls die Registrierung bei Ihnen wegen eingeschränkter Windows-Benutzerrechten nicht erfolgen kann, wird sie bei jedem Programmstart von GaLaOffice 360° erneut versucht.

Wenn Sie ein Terminalserver-System nutzen, wird diese Systemdatei-Registrierung einmalig auf dem Gesamtsystem durchgeführt.

#### 4.2 Automatische Installation der aktualisierten PDF-Drucker-Komponente

Mit diesem Update wird automatisch die aktualisierte PDF-Drucker-Komponente installiert, falls diese nicht bereits auf Ihrem Rechner vorhanden ist. Bitte folgen Sie den Anweisungen beim Programmstart nach dem Update. Damit sind die teilweise unter Windows 10 und Office 2016 aufgetretenen Probleme bei der PDF-Erzeugung und PDF-Vermailung behoben.

**HINWEIS:** Der nach der Installation geforderte Neustart Ihres PCs ist notwendig, damit Ihr Windows-System alle dabei notwendigen Anpassungen im Bereich der Drucker-Verwaltung vornimmt.

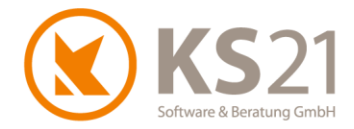

#### 4.3 Neues Benutzerhandbuch in GaLaOffice 360° integriert

Das neue GaLaOffice 360°-Benutzerhandbuch ist jetzt aus dem Programm heraus aufrufbar: Dazu klicken Sie im Startfenster ÜBERSICHT in der Menüleiste auf das "?" und wählen "Öffne Handbuch" (1). Das GaLaOffice 360°-Benutzerhandbuch öffnet sich mit dem auf Ihrem PC eingerichteten Standardprogramm zur Ansicht von pdf-Dateien (z.B. Adobe Reader®). Aus der geöffneten Kapitelübersicht kommen Sie per Klick (2) auf das gewünschte Kapitel. Lassen Sie sich dort die "Lesezeichen" einblenden, damit sehen Sie in jedem Kapitel das jeweilige Inhaltsverzeichnis und mit dem obersten Verweis "zurück zur Startseite" den Rücksprung zur Kapitelübersicht.

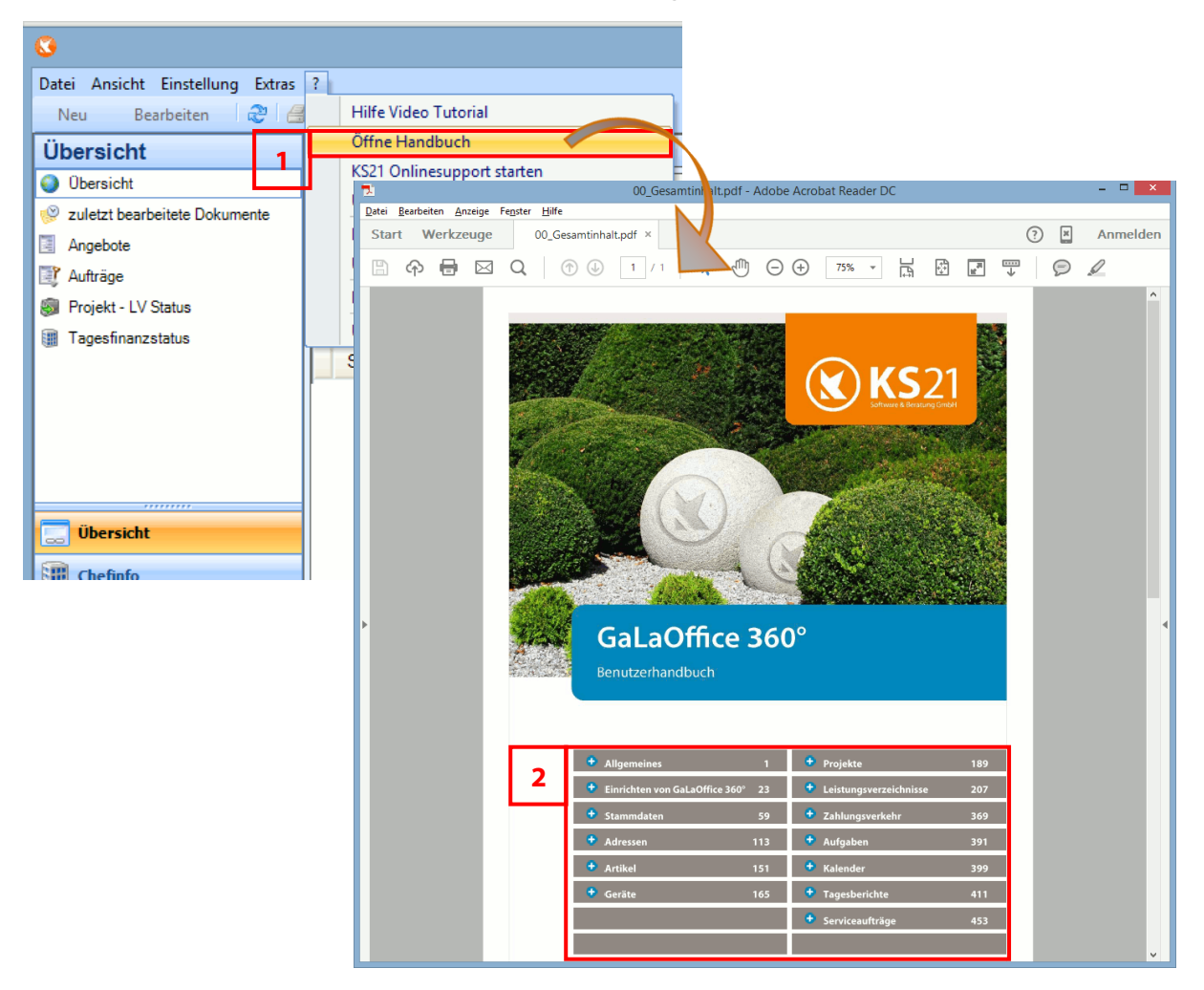

**HINWEIS:** In Abhängigkeit des von Ihnen genutzten Programms zur Ansicht von pdf-Dateien kann die Funktionalität der Sprungbefehle sowie der Lesezeichen ggf. standardmäßig eingeschränkt oder unmöglich sein. Überprüfen und korrigieren Sie in diesem Fall die Einstellungen Ihres pdf-Programms oder nutzen Sie ein anderes Programm.

 HINWEIS: Den Windows-eigenen Programmen "Reader" bzw. "Edge" zur Betrachtung von pdf-Dateien fehlt die Funktionalität zur Verarbeitung von Sprungbefehlen. Installieren Sie in diesem Fall z.B. den kostenlosen "Adobe Reader<sup>®</sup> " und richten Sie diesen als Standardprogramm zum Öffnen von pdf-Dateien ein.
 ACHTUNG: Deaktivieren Sie vor dem eigentlichen Download des Adobe Reader<sup>®</sup> das dortige optionale Angebot "McAfee Security Scan Plus installieren…", damit es nicht zu Konflikten mit dem auf Ihrem System vorhandenen Antivirenprogramm kommt.

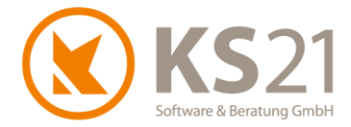

#### 4.4 Allgemeine Programmeinstellungen

#### 4.4.1 Neue zusätzliche Darstellungsmöglichkeiten im Historymodus

In den Programmeinstellungen (Menübefehl "Einstellungen") unter dem Reiter Allgemein 3 können Sie zusätzlich zum Historymodus in Notizen (**3**) noch zwei weitere, darauf aufbauende Darstellungsmöglichkeiten wählen. Diese sind nur in Verbindung mit der Aktivierung des Historymodus in Notizen wirksam: History Spezial (**1**, s. Pos. "History Spezial") und History auch für Proj.LV (**2**, s. Pos. "History auch für Proj.LV").

|                                    |                      |                 | Einstellung  | gen       |  |
|------------------------------------|----------------------|-----------------|--------------|-----------|--|
| Allgemein 1 Allgeme                | in 2 Allgemein 3     | Allgemein 4     | Pflanzlisten | Preisa    |  |
| Adresssuche                        |                      |                 |              | Vorkalku  |  |
| Berücksichtigte Feld               | der bei freier Suche | c               | [            | Ausv      |  |
| Matchkode                          | ✓ Ort                | Debito          | r-Nr. [      | Pos.      |  |
| ✓ Name                             | ✓ Straße             | ✓ Kredite       | or-Nr. S     | Startfeld |  |
| ✓ PLZ                              | ✓ Kunden-Nr.         | ✓ Liefera       | nten-Nr.     | Startfeld |  |
| E-Mail Programm                    |                      |                 | - 1          | Nachkall  |  |
| Programmauswahl                    | Outlook (Direl       | t)              | ¥ [          | ✔ LV-A    |  |
| Adress Übergabe al                 | lg. Kontaktordner a  | ktivieren 🗸     | [            | ✔ LV-A    |  |
| Selektionsbezeichn                 | ung                  |                 | [            | ✔ Pflan   |  |
| Allg. Outlook Ordne                | r                    |                 | l            | Jngleich  |  |
| Adresse                            |                      |                 |              |           |  |
| Kunden-Nr. ist g                   | leich der Debitor-N  | r. 🔽 History    | Spezial      | ٦         |  |
| ✓ Lieferanten-Nr. i                | st gleich der Kredit | or-Nr.          |              |           |  |
| Sta <mark>ndardvorschlag</mark> f  | für Kommunikations   | daten           |              |           |  |
| 3 Buro Tel.                        |                      | ~               |              |           |  |
| Historymodus in                    | Notizen 🗌 Histo      | ry auch für Pro | j. LV        | ٦         |  |
| VK Übemahme aus LV / Leistungsbuch |                      |                 |              |           |  |
| Nur VK                             |                      |                 |              |           |  |

**HINWEIS:** Die Anzeigemöglichkeit des *Historymodus in Notizen* setzt die "Digitale Dokumentenablage - Profiversion" voraus.

#### **History Spezial**

Mit dieser Erweiterung des *Historymodus in Notizen* werden sowohl in der Ablage als auch in den Notizen der Adresse die in den Office-Dateien hinterlegten Dateiinformationen letzter Bearbeiter, das entsprechende Bearbeitungsdatum sowie bei abgelegten E-Mails der Absender der E-Mail anstelle des GaLaOffice 360°-Standardbenutzers angezeigt.

**HINWEIS:** Diese Funktionalität setzt Microsoft Office-Dateien im Speichermodus Office 2007 und höher voraus.

#### History auch für Proj.LV

Mit der Aktivierung dieser Funktionalität wird der *Historymodus in Notizen* auch in den Projektnotizen verwendet und dort sowohl die Dateien in der Projektablage als auch die Dateien der Ablage der Leistungsverzeichnisse einschließlich der entsprechenden Dateivorschau angezeigt. Dabei erhalten alle Dateien aus der LV-Dateiablage zur besseren Unterscheidung ein "L:" vorangestellt.

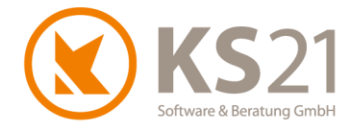

#### 4.5 Digitale Dokumentenablage - Profiversion

Sobald in einem Datensatz (Adresse, Projekt, Leistungsverzeichnis, Gerät, Personal) in der Ablage Dateien vorhanden sind, wird dieser Datensatz gegen Löschen gesperrt und Sie erhalten eine entsprechende Meldung.

Zusätzlich wurde die Anzeige der Dateiinformationen verbessert: mit diesem Update werden Ihnen der letzte Bearbeiter, das letzte Bearbeitungsdatum und bei abgelegten E-Mails der Absender der E-Mail und das Sende- sowie Eingangsdatum in der Detailansicht angezeigt.

**HINWEIS:** Diese Anzeige setzt entsprechende Angaben in den Dateiinformationen der jeweiligen Dateien voraus.

In allen Programmbereichen, in denen die Digitale Dokumentenablage - Profiversion zur Verfügung steht, können Sie mit diesem Update einen am PC lokal angeschlossenen Scanner direkt mit dem Button "Scannen" ansprechen. Der erzeugte Scan wird unmittelbar in die aktive Ablage abgespeichert.

#### 4.6 Aufruf der Word-Brief- und E-Mail-Schablonen

Der Aufruf der Word-Brief- und E-Mail-Schablonen aus GaLaOffice 360° wurde verbessert. Dazu gehört auch eine vergrößerte und übersichtlichere Auswahlmöglichkeit der Kommunikationsdaten.

Zusätzlich wird der im Hintergrund ablaufenden Erstellungsprozess mit einer entsprechenden Hinweismeldung signalisiert.

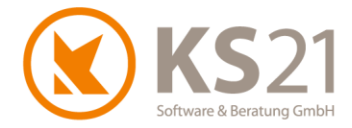

## 5 Programmbereich ÜBERSICHT

Mit diesem Update werden in den Unterbereichen "Aufträge" und "Angebote" zusätzlich die entsprechenden Serviceaufträge angezeigt und nicht mehr ausschließlich die LVs.

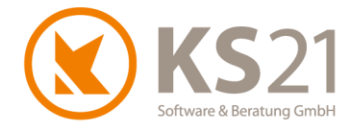

### 6 Programmbereich STAMMDATEN

#### 6.1 Arbeitsbereiche

Im Zusammenhang mit der neuen Stornofunktionalität (s. Pos. 8.10.2) sind in den Arbeitsbereichen ebenfalls neue Eintragungen möglich.

Unter dem Reiter "Allgemein" können Sie auch für Stornos optional arbeitsbereichsbezogen einen eigenen Nummernkreis per DropDown-Box zuordnen und ggf. eine von den allgemeinen Nummernkreisdefinitionen abweichende Nummerndefinition vornehmen (1).

| 0                      |               | Arbe                | eitsbereich         |                       | - 🗆 🗙                 |
|------------------------|---------------|---------------------|---------------------|-----------------------|-----------------------|
| Datei Ansicht Einfüge  | en Format     |                     |                     |                       |                       |
| 🛃 🧶 🏠                  | ~             | - FKU               | 1997 IV             | -                     |                       |
| Allgemein Pflanzlisten | Preisanfragen | Bestellungen Storno |                     |                       |                       |
| Arbeitsbereich         | Hausgarten    |                     | Ausführungszeitraum | wie Programmeinstellu | ingen 🗸 🗸             |
| Kalkulationsbereich    | Galabau       | ¥                   |                     | Lohn und Material Au  | sweis ist Pflichtfeld |
| Aktiv 🖌                | Passiv Datum  | ~                   | Projekt Nummer      |                       | ¥                     |
|                        |               |                     | LV Nummer           | LV                    | ✓ G09-#               |
| Ausgabe Formulare      |               |                     | Rechnung Nummer     | Rechnungen            | ✓ GR09-#              |
| Leistungsverzeichniss  |               | ~                   | Abschl.Rech.Nr      | Rechnungen            | ✓ GAR09-#             |
| Massenliste            |               | ~                   | AngebotsNummer      | Angebote              | ✓ GA09-#              |
| Service Auftrag        |               | ~                   | Rechnungskorrektur  |                       |                       |
| Lieferschein           |               | ~                   | Auftragsbestätigung |                       |                       |
|                        |               |                     | Storno              |                       | v                     |
| Ct Cablüssel           | Deebaung      | Abachi Dach         | Teileahl Deeh       | Cabluaaraab           | Caniformal            |
| St.Schlussel           | Rechnung      | Abschi. Rech.       | Telischi. Rech.     | Schlussrech.          | Servicerech.          |
| 1                      |               |                     |                     |                       |                       |
| 2                      | 4300          | 3811                | 4300                | 4300                  | 4300                  |
| 3                      | 4400          | 3816                | 4400                | 4400                  | 4400                  |
| 35                     | 5920          | 5920                | 5920                | 5920                  | 5920                  |
| 4                      |               |                     |                     |                       |                       |
| 8                      |               |                     |                     |                       |                       |
| 9                      |               |                     |                     |                       |                       |
|                        |               |                     |                     |                       |                       |

Unter dem neuen Reiter "Storno" können Sie sowohl das Standardformular für Stornos abweichend vom Standardformular für die übrigen Dokumente (Angebote, Rechnungen etc.) der Leistungsverzeichnisse definieren als auch die Standard-Vorlagen der entsprechenden Vor- und Nachtexte der

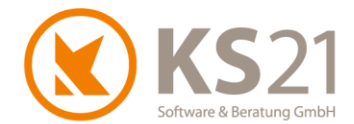

Stornos hinterlegen. Dabei können Sie analog zu den bestehenden Vor- und Nachtexten unter anderem via Kontextmenü Variablen und Kurztexte nutzen.

| O Arbeitsbereich                                                                                                    | - 🗆 🗙                            |
|----------------------------------------------------------------------------------------------------|----------------------------------|
| Datei Ansicht Einfügen Format                                                                                                    |                                  |
| J         Image: Second second s |                                  |
| Allgemein Pflanzlisten Preisanfragen Bestellungen Storno                                                                                                    |                                  |
| Ausgabe Formular                                                                                                    |                                  |
| Vortext Nachtext                                                                                                    |                                  |
| <u>4</u> • 1 • 1 • 1 • 2 • 1 • 3 • 1 • 4 • 1 • 5 • 1 • 6 • 1 • 7 • 1 • 8 • 1 • 9 • 1 • 10 • 1 • 11 • 1 • 12 • 1 • 13 • 1 • 14 • 1 • 15                                                                                                    | 5 · 1 · 16 · 1 · 17 · 1 · 18 · 1 |
|                                                                                                    |                                  |
|                                                                                                    |                                  |
|                                                                                                    |                                  |
| Ausschneiden                                                                                                    |                                  |
| Kopieren                                                                                                    |                                  |
| Einfügen                                                                                                    |                                  |
| Alles kopieren Alt+C                                                                                                    |                                  |
| Rückgängig Strg+Z                                                                                                    |                                  |
| Schriftart                                                                                                    |                                  |
| Aufzählungszeichen                                                                                                    |                                  |
| ADSatz                                                                                                    |                                  |
| Lineal anzeigen                                                                                                    |                                  |
| Kurztexte                                                                                                    |                                  |
| Einstellungen                                                                                                    |                                  |
| Variablen                                                                                                    |                                  |
|                                                                                                    |                                  |
|                                                                                                    |                                  |

#### 6.2 Artikel

Für eine adressabhängige Preisgestaltung sind 3 Preisstaffeln je Artikel möglich, diese definieren Sie unter dem neuen Reiter "Preisstaffeln". Preisstaffeln wirken ausschließlich in den Serviceaufträgen, da nur dort eine 1zu1-Beziehung zwischen dem Serviceauftrag und dessen Leistungspositionen und einem einzigen Adressdatensatz besteht.

**HINWEIS:** Die Zuordnung zu einer Preisstaffel ist in den jeweiligen Adressdatensätzen unter dem Reiter "Kunde" mit der DropDown-Box *Kategorie für Artikelpreise* vorzunehmen.

Beim Kopieren eines Artikels wird jetzt auch der Selektionsbaum mit allen Einträgen entsprechend in die Kopie übernommen.

Außerdem ist die Zuordnung zu einer Kostenart in der Übersicht per Stapellauf für markierte Artikel möglich. Diese Funktion starten Sie per Kontextmenü mit dem neuen Befehl *Kostenart setzen*, dabei öffnet sich ein Dialogfenster, in dem Sie per DropDown-Box die gewünschte Kostenart wählen.

Neu ist auch die Möglichkeit, in der Artikelnummer ein Präfix zu nutzen und den Artikellangtext bereits im Artikeldatensatz zu formatieren (analog zur Langtextformatierung in den Leistungspositionen).

Zum schnelleren Arbeiten gibt es jetzt auch bei Artikeln den Button "Speichern + neuer Artikel".

Überdies können Artikel aus Excel<sup>®</sup>-Listen importiert werden; für nähere Auskünfte dazu wenden Sie sich bitte an den KS21-Support (s. Pos. 17).

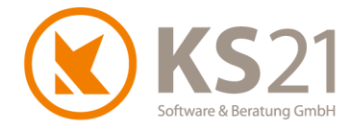

#### 6.3 Benutzer

Die Benutzerrechte-Verwaltung ist erweitert worden. Mit diesem Update können Sie bei einzelnen Benutzergruppen ganze Programmbereiche deaktivieren bzw. ausblenden. Ebenfalls ist es möglich, benutzergruppenabhängig einzelne Verzeichnisordner der Schablonenvorlagen auszublenden.

Außerdem ist das neue Benutzerrecht "Rechnungen festschreiben" (2) automatisch bei allen Berechtigungsgruppen aktiviert. Dies können Sie ändern, wenn Sie in der betreffenden Berechtigungsgruppe "Zahlungsverkehr Debitoren" aufklicken (1) und mittels der DropDown-Box (3) entsprechend zuordnen, ob zugeordnete Benutzer der Berechtigungsgruppe :

| 0                        |               | Benutzer         | - • ×                                                                                                    |
|--------------------------|---------------|------------------|----------------------------------------------------------------------------------------------------|
| Datei Ansicht Einfügen   | Format ?      |                  |                                                                                                    |
|                          | -             | T F K            |                                                                                                    |
| Allgemeine Benutzerdaten |               |                  |                                                                                                    |
| Benutzer                 | M. Schmitt    |                  | Aktiv                                                                                                    |
| Denuizer                 |               |                  |                                                                                                    |
| Berechtigungsgruppe      | Administrator | Ändern Administ  | strator                                                                                                    |
| Kəlender                 |               | <u>K</u> opieren |                                                                                                    |
|                          | 255, 224      | <u>L</u> öschen  | Berechtigungsgruppe                                                                                                    |
| Kalenderfarbe            | 255; 224,     |                  |                                                                                                    |
| Outlook-Terminordner     |               |                  | Bezeichnung: Administrator                                                                                                    |
|                          |               | 4                | V Galandoli      LV     V     Personal Einstellungen     Projekt     Stammdaten     Tagesberichte     Übersicht     Zahlungsverkehr Debitoren     Rechnungen bearbeiten     Ja |
|                          |               |                  | 2 Rechnungen festschreiben Ja 3                                                                                                    |
|                          |               |                  | Umsatzdaten anzeigen Deaktiviert                                                                                                    |
|                          |               |                  | Zahlungen bearbeiten Unsichtbar                                                                                                    |
|                          |               |                  | Zahlungen loschen Ja                                                                                                    |
|                          |               |                  | Gibt an, ob die Rechnungen festgeschrieben werden können.                                                                                                    |
|                          |               |                  | Abbrechen Speichern .:                                                                                                    |

Nur Benutzer mit aktiver Berechtigung Rechnungen festschreiben erhalten auch die Startmeldung von GaLaOffice 360° über noch nicht festgeschriebenen Rechnungen. Diese Startmeldung wird automatisch generiert, wenn Rechnungen 4 Wochen nach Rechnungsdatum noch nicht festgeschrieben sind.

Außerdem ist unter "Personal Einstellungen" (4) ein neues Benutzerrecht Sensible Daten ausblenden realisiert. Damit können abhängig von zugeordneten Benutzergruppen in den Personaldatensätzen die Reiter "Erweitert", "Bescheinigungen", "Ablage" und "Arbeitszeitkonto" ausgeblendet werden.

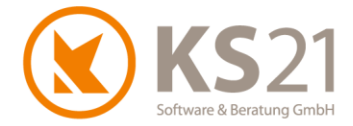

#### 6.4 Betriebskalender

Der Reformationstag (31. Oktober) wird 2017 als bundeseinheitlicher gesetzlicher Feiertag erkannt.

**HINWEIS:** Sollten Sie bereits die Betriebskalender für 2017 angelegt haben, müssen Sie den 31.10.2017 manuell als Feiertag eintragen. Dazu öffnen Sie Ihre(n) Betriebskalender, markieren den 31.10., wählen "Setze Feiertag" und speichern die Änderung.

#### 6.5 Geräte

6.5.1 Geräteübersicht

Die Gerätestammblätter können nun auch aus der Geräteübersicht heraus erzeugt werden und damit im Stapellauf für alle hinterlegten Geräte. Bisher war die Erzeugung eines Gerätestammblatts nur im aufgerufenen Gerät möglich.

Außerdem können jetzt Geräte in Rapporten mit einem Tagessatz verrechnet werden: dazu tragen Sie im Gerätedatensatz zum einen den *Rapport Preis / Tag* ein (1) und aktivieren zum anderen die Option *Tageerfassung* (2).

| 0                    |                |               |         |                      |              |
|----------------------|----------------|---------------|---------|----------------------|--------------|
| Datei Ansicht Einfüg | gen Format     | Einstellungen | ?       |                      |              |
|                      |                | Ψ.            | T       | K U 🗰 🗉 🕸            | -            |
| Geräte-Nr.           | 3991           |               |         |                      | 6.01         |
| Geräte-Nr. 2         |                |               |         | A LAND               |              |
| Bezeichnung          | Gartenfräse    |               |         |                      | The second   |
| Fabrikat             | Holder         |               |         |                      |              |
| Тур                  | A-12           |               |         | A. Ala               |              |
| Kennzeichen          |                |               |         |                      |              |
| Serien Nr.           |                |               |         |                      |              |
| Nächster TÜV-Termin  | -              |               | ~       | • regeonastang       |              |
|                      | Aktiv          |               |         | 2<br>Status          |              |
| Kosten / Stunde      |                |               | 38,50€  | 😑 Gerät in Ordnung   | ~            |
| Vorhaltekosten / Tag |                |               | €       | Nötige Bescheinigung |              |
| Rapport Preis / Std  |                |               | €       |                      | $\checkmark$ |
| Rapport Preis / Tag  |                |               | 300,00€ | Kolonnenzuordnung    |              |
| Rapport Text         | Gartenfräse Ta | agespauschale | 1       | _                    | ~            |
| Kalkulationegruppa   |                |               | N.      |                      |              |

HINWEIS: Rapport Preis / Tag und Rapport Preis / Std sind nicht gemeinsam verwendbar.

Die Auswertung der Gerätekosten (Eingabe über die Tagesberichte, Unterbereich "Gerätekosten") ist mit diesem Update verbessert worden.

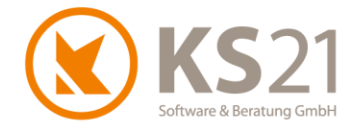

#### 6.5.2 Geräteverwaltung

In der Geräteverwaltung können Sie sich per Auswahl von (1) die neue Reservierungsansicht der Geräte anzeigen lassen (2). Hier werden alle gebuchten Reservierungen des ausgewählten Geräts mit den wichtigsten Reservierungsdaten links und einer graphischen Übersicht rechts angezeigt.

HINWEIS: Die Reservierungsansicht ist gerätebezogen.

| Geräte | Ger | Nr        | Ger.Nr 2     | Kennz.                                                     | Bezeichnung                                  | Gruppe               |               | V nur ver     | rfügbare E | ntf.Filter 🔽 Res | ervierungsansicht | Ausgabe         | Freigabe | Rückgabe |
|--------|-----|-----------|--------------|------------------------------------------------------------|----------------------------------------------|----------------------|---------------|---------------|------------|------------------|-------------------|-----------------|----------|----------|
|        | (   | Geräte-Nr | Geräte-Nr 2  | Bezeichnung /                                              | Anlage                                       | Bearbeitet           | Anlage        | Bearbeitet    | Kennze     | Seriennumme      | Ausgabe           | Vorläufiges Rüc | Freigabe | Entnor   |
| 1      | •   | 2001      |              | Transporter VW                                             | 05.09.2012 19:29, Mi                         | 09.12.2015 15:47, Mi | M. Herold     | M. Schmitt    | SU-KS 2    |                  |                   |                 |          |          |
| 2      | 0   | 2003      |              | LKW Kipper Mult.                                           | 05.09.2012 20:43, Mi                         | 26.01.2015 09:40, Mo | M. Herold     | M. Schmitt    | SU-KS 2    |                  |                   |                 |          |          |
| 3      | 0   | 2004      |              | Doppelkabiner V.                                           | 20.04.2011 16:27, Mi                         | 24.10.2013 17:31, Do | Administrator | Administrator | SU-KS 2    |                  |                   |                 |          |          |
| 4      | 0   | 2005      |              | LKW 7,5 to MAN.                                            | 20.04.2011 15:13, Mi                         | 20.08.2014 11:13, Mi | Administrator | M. Schmitt    | SU-KS 2    |                  |                   |                 |          |          |
| 5      | 0   | 2010      |              | *Radlader 3,2 to                                           | 20.04.2011 12:02, Mi                         | 10.12.2014 12:28, Mi | Administrator | M. Schmitt    |            |                  | 04.12.2014, Do    | 23.12.2014, Di  |          | Moser,F  |
| 6      | 0   | 2011      |              | Radlader Atlas 6.                                          | 05.09.2012 20:25, Mi                         | 10.12.2014 12:28, Mi | M. Herold     | M. Schmitt    |            |                  | 19.12.2014, Fr    |                 |          | Scharlo  |
| 7      | 0   | 2012      |              | Radlader Kramer.                                           | 05.09.2012 19:27, Mi                         | 10.12.2014 12:28, Mi | M. Herold     | M. Schmitt    |            |                  | 10.12.2014, Mi    | 30.12.2014, Di  |          | Moser,F  |
| 8      | •   | 2015      |              | Minibagger 1,5 t.                                          | 20.04.2011 12:42, Mi                         | 09.09.2014 09:09, Di | Administrator | M. Schmitt    |            |                  | 19.12.2014, Fr    |                 |          | Scharlo  |
| 9      | •   | 2016      |              | Minibagger 3,5 t.                                          | 20.04.2011 16:29, Mi                         | 07.08.2014 14:35, Do | Administrator | M. Schmitt    |            |                  |                   |                 |          |          |
| 10     | •   | 2030      |              | Ruttelplatte Wac.                                          | 20.04.2011 16:34, Mi                         | 02.10.2013 14:35, Mi | Administrator | Administrator |            |                  |                   |                 |          |          |
| 10     |     | 2031      |              | Ruterplatte wac.                                           | 20.04.2011 17:01, MI                         | 05.09.2012 20:41, MI | Administrator | M. Heroid     |            |                  |                   |                 |          |          |
| 12     |     | 2032      |              | Freischneider Sti                                          | 05.09.2012 19:22 Mi                          | 24 10 2012 17:21 Do  | M Harold      | M. Herold     |            |                  |                   |                 |          |          |
| 14     |     | 2070      |              | AGRIA Finaches                                             | 05.09.2012 19:23 Mi                          | 24.10.2013 11:34 Do  | M. Herold     | Administrator |            |                  |                   |                 |          |          |
| 15     |     | 2072      |              | Motorsäge MS 0                                             | 05.09.2012 19:25 Mi                          | 24.10.2013 17:31 Do  | M. Herold     | Administrator |            |                  |                   |                 |          |          |
| 16     |     | 2072      |              | Rasenmäher Sa                                              | 05.09.2012 19:25 Mi                          | 15 10 2013 16:07 Di  | M. Herold     | Administrator |            |                  |                   |                 |          |          |
| 17 1   | 0   | 3411      |              | Unimon                                                     | 14 05 2014 14:50 Mi                          | 21 10 2015 12:31 Mi  | M. Schmitt    | M Schmitt     | EMS-MB.    |                  |                   |                 |          |          |
| 18     |     | 3700      |              | Benzin-Häcksler                                            | 03 09 2014 12 48 Mi                          | 03 09 2014 13:02 Mi  | M. Schmitt    | M. Schmitt    |            |                  |                   |                 |          |          |
| 19     | •   | 3990      |              | Heckenschere                                               | 21.05.2014 15:26. Mi                         | 10.03.2015 10:52. Di | M. Schmitt    | M. Schmitt    |            |                  |                   |                 |          |          |
| 20     | 0   | 3991      |              | Gartenfräse                                                | 21.05.2014 16:37, Mi                         | 10.03.2015 10:52, Di | M. Schmitt    | M. Schmitt    |            |                  | 19.12.2014, Fr    | 23.12.2014, Di  |          | Moser,   |
| 21     | ē   | 3992      |              | Sense                                                      | 21.05.2014 16:54, Mi                         | 10.03.2015 10:52, Di | M. Schmitt    | M. Schmitt    |            |                  |                   |                 |          |          |
| 22     | 0   | 3994      |              | Anhänger für die                                           | 22.05.2014 09:08, Do                         | 09.12.2015 15:47, Mi | M. Schmitt    | M. Schmitt    |            |                  |                   |                 |          |          |
| 23     | 0   | 3995      |              | Kehrmaschine                                               | 22.05.2014 09:35, Do                         | 10.03.2015 10:53, Di | M. Schmitt    | M. Schmitt    |            |                  |                   |                 |          |          |
| 24     | •   | 9999      |              | Mietgerät divers                                           | 11.05.2015.14·17. Mo                         | 11.05.2015.14·18. Mo | M Schmitt     | M Schmitt     |            |                  |                   |                 |          |          |
|        |     | <u></u>   | 3            | Setzte auf "<br>Setzte auf "<br>Setzte auf "<br>Neue Reser | Zugesagt'<br>Offen'<br>Abgelehnt'<br>vierung |                      |               |               |            |                  |                   |                 |          |          |
| <      |     |           | 0            |                                                            | Geräte Reservierung                          | , V -                |               |               |            |                  |                   |                 |          | >        |
|        |     |           | Datei Ansic  | nt<br>Nächste Verwendung                                   | 1 Vorherige Verwen                           | dung                 |               |               |            |                  |                   |                 |          |          |
|        |     |           | Unimog<br>LV |                                                            |                                              |                      |               |               |            |                  |                   |                 |          |          |
|        |     |           | Reservieru   | ng                                                         |                                              |                      |               |               |            |                  |                   |                 |          |          |
|        |     |           | Datum von [  | v                                                          | Datum bis                                    | v Zugesa             | gt 🗸          |               |            |                  |                   |                 |          |          |
|        |     |           | an (         |                                                            |                                              |                      |               |               |            |                  |                   |                 |          |          |
|        |     |           | Bemerkung    |                                                            |                                              |                      |               |               |            |                  |                   |                 |          |          |
|        |     |           |              |                                                            |                                              |                      |               |               |            |                  |                   |                 |          |          |
|        |     |           |              |                                                            |                                              |                      |               |               |            |                  |                   |                 |          |          |
|        |     |           |              |                                                            |                                              |                      |               | 4             |            |                  |                   |                 |          |          |

Zusätzlich sind in der Reservierungsansicht mit dem Kontextmenü (**3**) Änderungen des Reservierungsstatus (*zugesagt, offen, abgelehnt*) bereits vorhandener Buchungen sowie neue Buchungen von Gerätereservierungen (**4**) möglich.

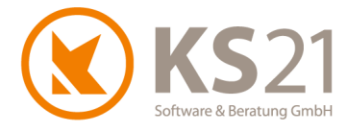

#### 6.6 Personal

In den Personaldatensätzen ist im Reiter ein zusätzliches Feld *Wegelohn je Std.* (1) für die Eingabe von mitarbeiterbezogenen Wegezeit-Kosten eingebaut. Diese Kosten werden bei der Buchung von Wegezeit des Mitarbeiters im Tagesbericht automatisch für die Nachkalkulation übernommen.

| 8                 |                             |       |                    | F       | Personal |
|-------------------|-----------------------------|-------|--------------------|---------|----------|
| Datei Ansicht Eir | nfügen Format Einstellungen |       |                    |         |          |
|                   |                             |       | ) 🗄 🔛 🥙            | -       |          |
| Match             | Moser, Paula                | Aktiv | Geburtstag         | - 🗸     |          |
| Personal-Nr.      | 1008                        |       | Bruttolohn je Std. | 15,00 € | Urlaub L |
| Anrede            | Frau                        | ¥     | Zuschlag / Faktor  | %       | Begin    |
| Vorname           | Paula                       |       | Kosten je Std.     | 30,00 € | 1        |
| Nachname          | Moser                       |       | Wegelohn je Std.   | 8,50€   |          |
| Strasse / Nr.     |                             |       |                    | Auslöse |          |
| PLZ / Ort         |                             |       | Selektion          | ¥       | 2        |
|                   | branchenzugehörig seit      |       | Berufsausbildung   |         | 2        |
|                   |                             |       |                    |         |          |
| Briefanrede       | Sehr geehrte Frau Moser,    |       |                    |         |          |
|                   |                             |       |                    |         |          |
| Rapporttext       |                             |       | Rapport EPreis     | €       |          |
|                   |                             |       |                    |         |          |
| Bemerkung         |                             |       |                    |         |          |

Mit Hilfe der neuen DropDown-Box *Selektion* (2) können Sie für Ihre Mitarbeiter Gruppen bilden und haben damit eine zusätzliche Selektionsmöglichkeit in der Personal-Übersicht als auch in den STAMMDATEN im Unterbereich "Bescheinigungen". Die Einträge der DropDown-Box hinterlegen Sie im neuen Unterbereich "Selektionsfelder Personal" (s. Pos. 6.7) der STAMMDATEN.

Unter dem Reiter "Erweitert" können Sie jetzt auch die zuständige Berufsgenossenschaft und die zugehörige BG-Nummer des Mitarbeiters hinterlegen.

#### 6.7 Selektionsfelder Personal

Unter diesem neuen Unterbereich tragen Sie ein, welche Selektionsbezeichnungen die neue DropDown-Box *Selektion* im Personaldatensatz (s. Pos. 6.6) beinhaltet.

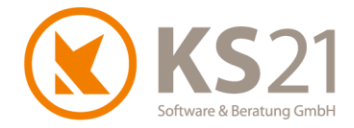

#### 6.8 Selektionsfelder Aufgaben

Zur besseren Verwaltung und Nutzung der Aufgaben können Sie Selektionsmerkmale äquivalent zum Verhalten bei Projekten und LVs definieren und diese in den einzelnen Aufgaben zuordnen (s. Pos. 11).

| <b>U</b>                    |                                          | KS21 GalaOffice 3 |
|-----------------------------|------------------------------------------|-------------------|
| Datei Einstellung Extras ?  |                                          |                   |
| Neu Bearbeiten 🎒 🛕 L        | ste  Bearbeite Liste  Passive einblenden |                   |
| Stammdaten                  | Selektionsfelder Aufgaben                |                   |
| 🚳 Kostenstellen 🔺           | Bezeichnung 🔨 Angelegt 🛛 Aktiv 🗸         | Passiv 🛛          |
| 🕥 Leistungsbücher           | ▶ Baustellen 26.11.2015 ✔                |                   |
| S Lohnarten                 | Kundenanfragen 26.11.2015 🗹              |                   |
| 🛐 LV Vorlagen               | Veranstaltungen 26.11.2015               |                   |
| S Mengeneinheiten           | *                                        |                   |
| 🔊 Nummernkreise             |                                          |                   |
| 🔌 Personal                  |                                          |                   |
| No. 10 Pflanzenart          |                                          |                   |
| 🔊 Regionen                  |                                          |                   |
| 🔞 Selektionsfelder Projekt  |                                          |                   |
| 🔕 Selektionsfelder LV       |                                          |                   |
| 🔞 Selektionsfelder Geräte   |                                          |                   |
| 🔞 Selektionsfelder Aufgaben |                                          |                   |
| Selektionsfelder Personal   |                                          |                   |
|                             |                                          |                   |

Neue Selektionsmerkmale tragen Sie in die Eingabezeile (letzte Zeile) direkt ein, mit Tab springen Sie weiter und es wird eine neue leere Eingabezeile erzeugt. Bestehende Selektionsmerkmale können Sie nicht löschen (Bestandsschutz) sondern müssen sie passiv schalten. Dazu wählen Sie "Passive einblenden" und entfernen den Haken in der Spalte "Aktiv" in der gewünschten Datenzeile. Damit ist keine weitere Zuordnung des Selektionsmerkmals mehr möglich, bestehende Aufgaben behalten jedoch das gespeicherte Selektionsmerkmal.

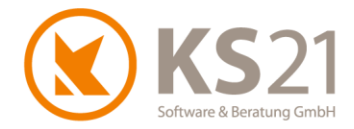

### 7 Programmbereich ADRESSEN

Mit dieser Version ist das Hinzufügen und Entfernen von Selektionsmerkmalen im Stapellauf auch in den Favoriten möglich. Dazu markieren Sie die entsprechenden Adressdatensätze in den Favoriten und wählen unter dem Menübefehl *Extras* die Befehle *Setze Selektionsmerkmale* bzw. *Entferne Selektionsmerkmal*.

Außerdem sind erweiterte Substitutionsmöglichkeiten bei der Erzeugung von Briefen aus der Adresse heraus geschaffen worden: die Bankdaten der Adresse können jetzt auch in Word-Dateien übernommen werden.

In der Adressübersicht wurde die Spalte "Geburtstag" eingebaut.

**HINWEIS:** In dieser Spalte wird das Feld "Geburtstag" der Hauptadresse ausgewertet, nicht das Feld "Geburtstag" der Ansprechpartner.

Wollen Sie standardmäßig ein von "D" abweichendes Länderkürzel bei der Adressanlage eingetragen haben, müssen Sie dies in den "Programmeinstellungen" unter dem Reiter "Allgemein1" im Feld Länderkürzel bei Adressanlage eintragen.

**HINWEIS:** Damit ist keine automatische Verarbeitung (Vorschlag des Ortsnamens nach Eingabe der Postleitzahl) bei ausländischen Postleitzahlen verbunden.

Wollen Sie Adressdatensätzen die genauen GPS-Koordinaten zuordnen, rufen Sie die neue Funktionalität "OpenStreetMap" auf.

Für die Zuordnung eines einzelnen Adressdatensatzes wechseln Sie in diesem auf den Reiter "Selektion" und wählen den Dateibefehl "Extras" - "Adresse in Karte anzeigen". Damit werden zum einen in einem neuen Fenster die Adresse in OpenStreetMap angezeigt und zum anderen die korrekten GPS-Koordinaten automatisch in die Felder *Länge* und *Breite* eingetragen zusammen mit der Änderung der Genauigkeit auf *Exact*.

**HINWEIS:** Vor der Zuordnung der GPS-Koordinaten mittels OpenStreetMap darf die Genauigkeit nicht auf *Exact* stehen.

Für die Zuordnung von mehreren Adressdatensätzen markieren Sie diese in der Adress-Übersicht und wählen per Kontextmenü "Anzeige in OpenStreetMap". Damit werden in allen markierten Adressdatensätzen die korrekten GPS-Koordinaten hinterlegt und die Genauigkeit auf *Exact* geändert.

**HINWEIS:** Bei der Zuordnung von mehreren Adressdatensätzen gilt die Beschränkung von 20 Datensätzen je Abfrage. Außerdem kann eine solche Stapel-Abfrage aufgrund technischer Gegebenheiten in der Verbindung mit OpenStreetMap ggf. längere Zeit dauern.

Aus dem Adressdatensatz können Sie direkt ein neues Projekt bzw. einen neuen Serviceauftrag erstellen, dazu klicken Sie auf die neuen Buttons "Neues Projekt" bzw. "Neuer Serviceauftrag".

Außerdem können im Adressen-Report jetzt auch die gewählten Selektionsmerkmale ausgedruckt werden.

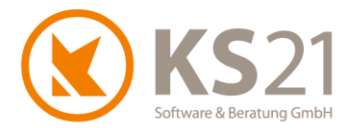

### 8 Programmbereich LEISTUNGSVERZEICHNISSE

#### 8.1 Allgemeines

In der Übersichtsdarstellung wird das Datum Gewährleistung in einer neuen Spalte angezeigt.

**HINWEIS:** Wenn Sie eigene Listen definiert haben, müssen Sie diese zur Einblendung der neuen Spalte mittels *Bearbeite Liste* ändern.

Im Leistungsverzeichnis selbst sind mit dieser Version wesentliche Qualitätsverbesserungen beim pdf-Druck realisiert worden.

**HINWEIS:** Sollte die Größe der pdf-Dateien durch die Verbesserungen zu groß werden, können Sie in den "Programmeinstellungen - Reiter LV" die Option *PDF Downsampling* aktivieren. Damit erhalten Sie das bisherige Ergebnis mit geringerem Speicherbedarf.

In der Auswertung Vorkalkulation werden jetzt "Positionen in Summe" unter dem Reiter "Übersicht" angeboten.

Im Ausdruck der Rapportliste eines LVs können Sie jetzt auch das Feld *Ausführungszeitraum* aus den *LV-Einstellungen - LV Einstellung1* einblenden lassen. Dazu bedarf es einer Anpassung des entsprechenden Reports - falls Sie dabei Hilfe benötigen, wenden Sie sich bitte an den KS-21-Support (s. Pos. 17).

Im Baustellenkonto heißt die bisherige Option Konzeptdruck jetzt neu Probedruck.

- **HINWEIS:** Damit Verwechslungen mit korrekten Ausdrucken ausgeschlossen sind, sollten Sie für den Probedruck entweder im Feld *Belegtext* oder im Feld *Belegnummer* einen Text (z.B. "zur Prüfung") eintragen.
- **HINWEIS:** Insbesondere durch die Änderungen gemäß GoBD (kein Löschen von Rechnungen möglich, s. Pos. 8.10.2) sollten Sie für Probeausdrucke zum Korrekturlesen diese Funktion nutzen.

Die Volltextsuche wurde verbessert: bei der Suche nach mehreren Wörtern werden diese jetzt komplett in der Anzeige des Langtexts markiert. Dazu müssen Sie in den "Allgemeinen Programmeinstellungen" unter dem Reiter "LV" die Option *LV Mischen - Positionstexte anzeigen* aktivieren.

Ebenfalls wurde die Matchkode-Suche bei LV-Mischen und Leistungsbüchern eingebaut. Diese Funktion können Sie in den "Allgemeinen Programmeinstellungen" unter dem Reiter "LV" mit der Option *Katalog Matchkode Suche einblenden* aktivieren.

Mit diesem Update können Sie neue LV-Status nutzen - diese müssen Sie in den "Allgemeinen Programmeinstellungen" unter dem Reiter "LV2" per Klick aktivieren.

**HINWEIS:** Sobald Sie einen aktivierten LV-Status wieder deaktivieren, bleibt dieser in damit gespeicherten LVs bestehen. Somit erhalten Sie solche LVs in der LV-Übersicht nur dann angezeigt, wenn Sie keine LV-Status in der Selektion ausgewählt haben.

Die Nummernvergabe im LV können Sie ab sofort so steuern, dass sie statt bei der Anlage erst beim Speichern des LVs eingetragen und damit die ggf. in Arbeitsbereichen hinterlegten abweichenden Nummernschema berücksichtigt werden. Dazu müssen Sie in den "Programmeinstellungen" unter dem Reiter "LV" die Option *LV Nr. erst beim Speichern vergeben* aktivieren.

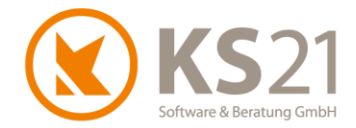

#### 8.2 Kostenstellen in einzelnen Leistungsposition

Sollten Sie den Einsatz von Kostenstellen auf Leistungspositionsebene wünschen, können Sie dies in den "Allgemeinen Programmeinstellungen" unter dem Reiter "Zahlungsverkehr" mit der Option *Kostenstellen in Positionen* einstellen. Damit ist es möglich, innerhalb eines LVs einzelne Leistungspositionen unterschiedlichen Kostenstellen zuzuordnen. Dies wird in der FiBu-Übergabe entsprechend berücksichtigt.

**HINWEIS:** Wenn Sie diese Option wählen, müssen Sie in allen LVs in allen Leistungspositionen Kostenstellen hinterlegt haben, ansonsten erhalten Sie eine entsprechende Meldung und das LV kann nicht geschlossen werden.

#### 8.3 Neue Funktionalität: Aufgaben

Sie können jetzt auch in Leistungsverzeichnissen Aufgaben erstellen und damit einer Aufgabe nicht nur Adressen und Projekte, sondern auch LVs zuordnen.

Dazu wechseln Sie im LV-Verwaltungsbaum auf den neuen Eintrag "Aufgaben" (1). Auf diesem Reiter können Sie mit "Neu" (2) eine neue Aufgabe erzeugen, die als Bezug automatisch das LV eingetragen hat (3).

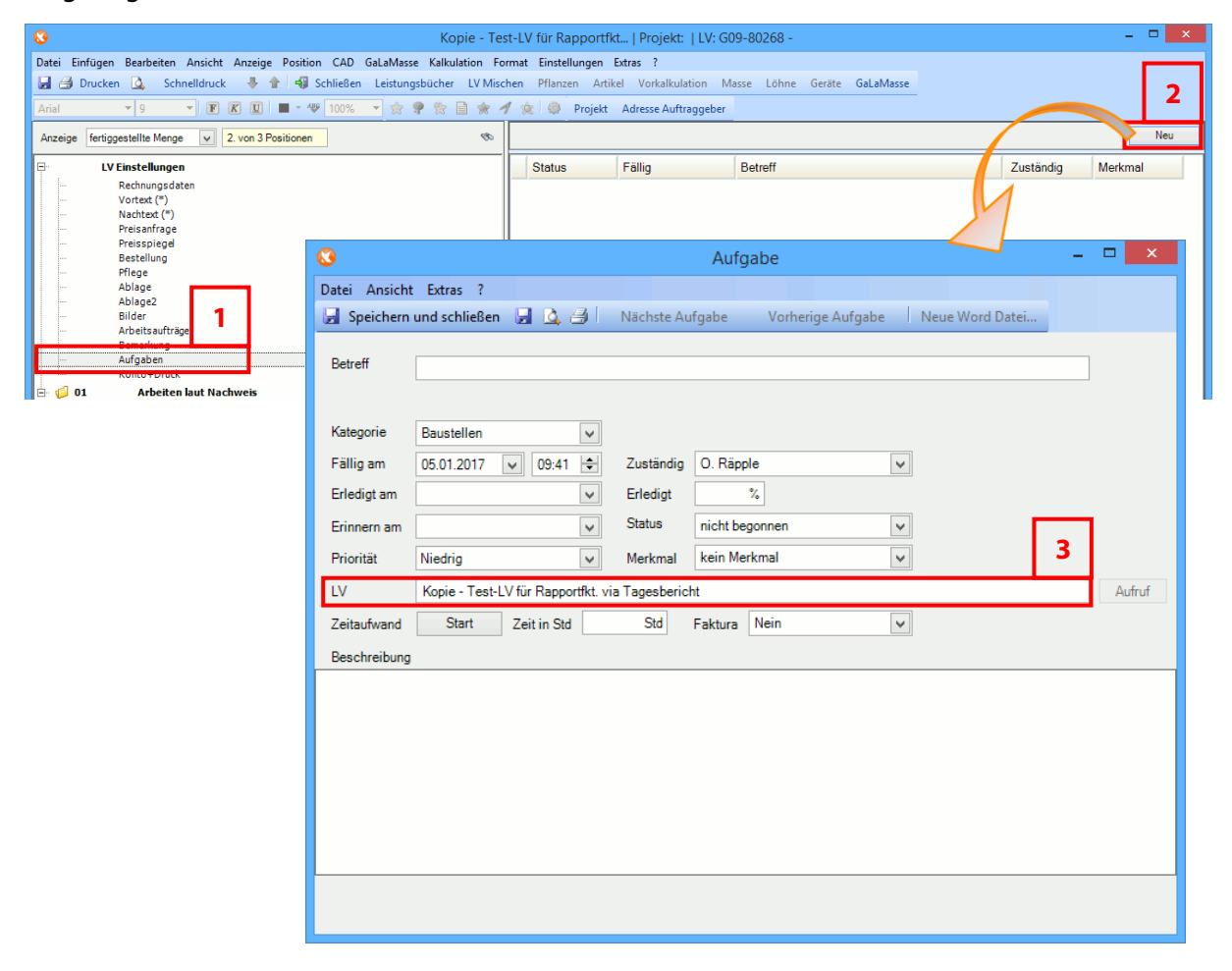

Die gespeicherte Aufgabe wird sowohl hier im LV in der Übersichtsdarstellung des Reiters "Aufgaben" angezeigt als auch im GaLaOffice 360°-Bereich AUFGABEN.

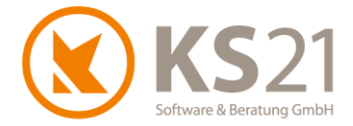

#### 8.4 Pflanzliste

In den Pflanzlisten ist die Druckqualität der PlantaPro-Pflanzbilder weiter verbessert worden.

#### 8.5 Aktualisierung der Pflanzkataloge

Zum Aktualisieren der Pflanzkataloge (Download der aktuellen, von KS21 für GaLaOffice 360° freigegebenen Version) nutzen Sie das im Folgenden beschriebene Verfahren.

- **HINWEIS:** Eine Aktualisierung der Pflanzenkataloge direkt von der Homepage von "Lorenz von Ehren" bzw. "Bruns" ist nicht möglich.
- **HINWEIS:** Die Aktualisierung wird an einem beliebigen Arbeitsplatz mit GaLaOffice 360° ausgeführt und ist danach systemweit in GaLaOffice 360° verfügbar.

Öffnen Sie ein beliebiges LV und markieren Sie eine leere Leistungsposition. Mit Klick auf "Pflanzen" öffnen Sie den "Pflanzauswahl-Katalog". Per Rechtsklick auf das Katalog-Symbol (1) wird der Befehl "Download Pflanzkataloge" (2) sichtbar. Mit diesem Befehl (2) öffnen Sie das Fenster "Download Pflanz-Katalog-Daten".

| 1 Pflanzauswahl Katalog – 🗆                                                                                                    |                                                                                                    |                   |  |  |  |  |  |  |  |  |  |  |
|----------------------------------------------------------------------------------------------------|----------------------------------------------------------------------------------------------------|-------------------|--|--|--|--|--|--|--|--|--|--|
| Lorenz • So a d a part<br>Download Pflanzkataloge                                                                                                    | anischer & deut: • Vorkalkulation • mit 70 %                                                                                                    | ) 🕕 🍦 Prospekt 📮  |  |  |  |  |  |  |  |  |  |  |
| Pflanze: 2                                                                                                    | Download Pflanz-Katalog-Daten                                                                                                    | Stück:            |  |  |  |  |  |  |  |  |  |  |
| Botanische Namen         Abies         Abies balsamea 'Nana'         Abies concolor         Abies homolepis         Abies koreana         Abies koreana 'Sämling'         Abies koreana 'Veredlung'         Abies procera 'Glauca'         Abies veitchii         Acaena buchananii | Info Pflanzkataloge aktualisieren Sollen die aktuellen Pflanzkatalog-Daten aus dem Internet heruntergeladen und installiert werden ? Abbrechen Installieren 3 Info | st. 10 St. 50 St. |  |  |  |  |  |  |  |  |  |  |
| 2291 Pflanzen                                                                                                    |                                                                                                    |                   |  |  |  |  |  |  |  |  |  |  |

Starten Sie mit "Installieren" (3) den Dateidownload. Folgen Sie den nachfolgenden Anweisungen; nach der Beendigung der Installation erfolgt die entsprechende Statusmeldung.

- HINWEIS: Mit diesem Verfahren werden alle Pflanzkataloge in einem Schritt aktualisiert.
- **HINWEIS:** Je nach Übertragungsgeschwindigkeit Ihrer Internetverbindung kann die Aktualisierung der Pflanzenkataloge mehrere Minuten dauern.

Zum Abschluss der Installation und zur automatischen Aktualisierung der Preise in GaLaOffice 360° schließen Sie das LV ohne zu speichern.

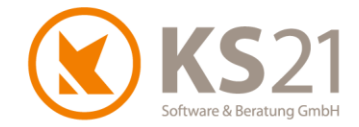

#### 8.6 Neue Felder "Auftragssumme"

LV Einstellung-1 LV Einstellung-2 Anzeige angebotene Menge V 15. von 19 Positione 5 Bezeichnung Gartenneugestaltung LV Einstellungen Rechnungsdate Vortext (\*) Beschreibung Nachtext (\*) Preisanfrag Preisspiege Bestellung Pflege Anfrager Ablage Bemerkung LV Modus freier Modus Aufgaben Konto+Druck Währungsumrechn LV Status Angebot ¥ Wasseranlagen 🕂 🂋 01 63.939,90€ Dokumenten Status Auftragsbestätigung ¥ 01.01
 01.02
 01.03
 01.04
 01.05
 01.06
 01.07
 01.08
 01.09 Schutzzeiten für Vegetation und Fauna Beträge Umrechn Mengenermittlung der Leistung Hochstamm pflanzen Arbeitsbereich Hausgarten ~ 18,00 Stück 3,51€ 63,18€ Kalkulationsbereich V Brutto LV Erdplanum für Gewässer erstellen un 360,00 m<sup>2</sup> 3,53€ 1.270,80 € 15,17€ V O EFB Info Auslegen einer Teichdichtungsplane 587,50 gm 8.912,38 € Kalkulationsverfahren Gewässerabdichtung aus Dichtungsb Aufbringen einer Schutzlage Bachlauf herstellen ungleichbelastender Zuschlag 465,30 m² 590,00 qm 10,05 € 8,99 € 98,36 € 4.676,27 € 5.304,10 € 2.527,85 € Ausführungszeitraum aus NK-Daten 25,70 m LV Nr G14-80387 neue Nr. aus Proj.Nr Wasserspeier Gargoyle 1,00 Stk 188,40€ 188,40 € Pflanzenliste nach Absprache mit Kunde modifiziert 40.996,92 € GA14-725 neue Nr. Angebot Nr Zusatzarbeiten nach Aufwand 0,00€ 19.00 % keine MwSt (§13 UStG) 1 🗸 .... ė 🧔 02 Holzarbeiten 17.007,36€ LV enthält mehrere MwSt. Sätze Auftrag-Schätzung 🚖 02.01 116,49 € 14.910,72 € 17,92 € 2.096,64 € Staketenzaun herstellen Höhe 1.50 128.00 m € bearbeiten Holzschutz der Holzteile durch streich 39,00 m² .... Positionsnummer 2 \* Vegetationstechnische Arbeiten 占 🂋 03 232,33€ Automatik ☆ 03.01
 ☆ 03.02
 ☆ 03.03
 ☆ ... Grobplanum für Rasenfläche Feinplanum der Vegetationsfläche he Baugrund vor Auftrag der Vegetation 39,50 € 2,30 € 190,53 € 1,00 m² 39,50€ aus Vorgängerposition 1,00 m<sup>2</sup> 1,00 m<sup>2</sup> 2,30 € 190,53 € keine ✓ fülle Positionsnummern mit 0 PosNr Start Schrittweite Feldgrösse 1 2 nummeriere 1 (24.11.16) Ang Fertiggestellt Diff. zur I. Abr Angebot Betrag brutto 96.603,71 € 30.996,02 € 81.310,03€ 81.179,59€ 30.996,02 € benötigte Zeit Zeit nach BF DB / Std Auftragssumme 81.179,59€ 425,08 Std Std 44,38€ 1

Im LV gibt es zwei neue Felder: Auftragssumme (1) und Auftrags-Schätzung (2).

GaLaOffice 360° füllt das Feld Auftragssumme (1) genau dann, wenn Sie im LV eine Auftragsbestätigung drucken bzw. den LV-Status von Angebot auf Auftrag ändern und die folgende Frage mit "Ja" quittieren:

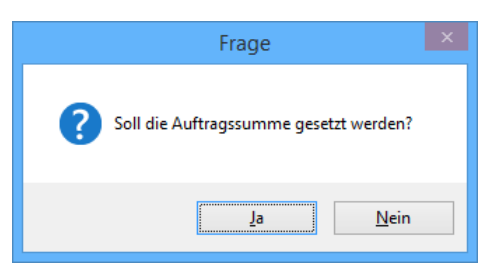

Sollten Sie eine weitere Auftragsbestätigung schreiben (weil z.B. noch Änderungen notwendig wurden), erhalten Sie statt der o.g. Frage folgende Abfrage:

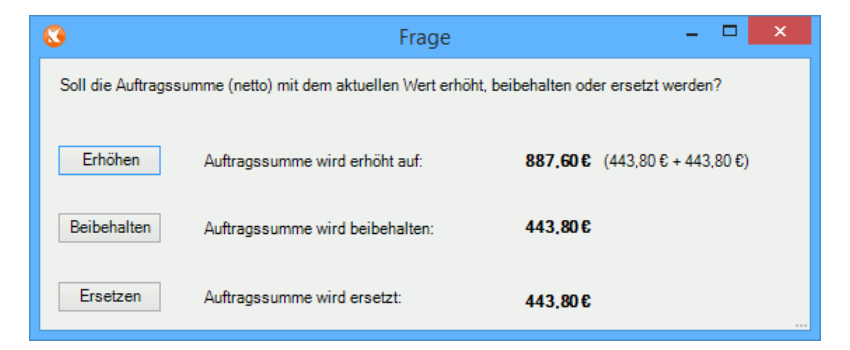

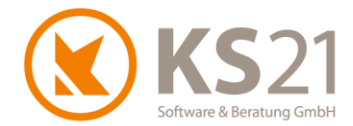

Das Feld *Auftrags-Schätzung* dient nur für Ihre internen Informationen und muss manuell eingetragen werden. Dazu aktivieren Sie zuerst die Option *bearbeiten* (**3**) und schalten damit das Eingabefeld (**4**) frei für Ihre Eintragung.

|                   | G 14-00307                          | neue m.             |
|-------------------|-------------------------------------|---------------------|
| Angebot Nr        | GA14-725                            | neue Nr.            |
|                   | 1 🗸 19,00 %                         | 📄 keine MwSt (§13 l |
|                   |                                     | LV enthält mehrere  |
| Auftrag-Schätzung | €                                   | ✓ bearbeiten        |
| Positionsnummer   | Automatik     aus Vornängerposition | 3                   |

#### 8.7 Rückrechnung in der "kleinen Kalkulation" der Leistungsposition

In der "kleinen Kalkulation" ("Schnellkalkulation") kann jetzt auch mit der Rückrechnungs-Funktion von einem eingegebenen Endbetrag aus die eingegebenen Kalkulationswerte angepasst werden. Dazu klicken Sie auf "Rückrechnung" (1) und geben im Fenster "Rückrechnung" den gewünschten Angebotspreis ein.

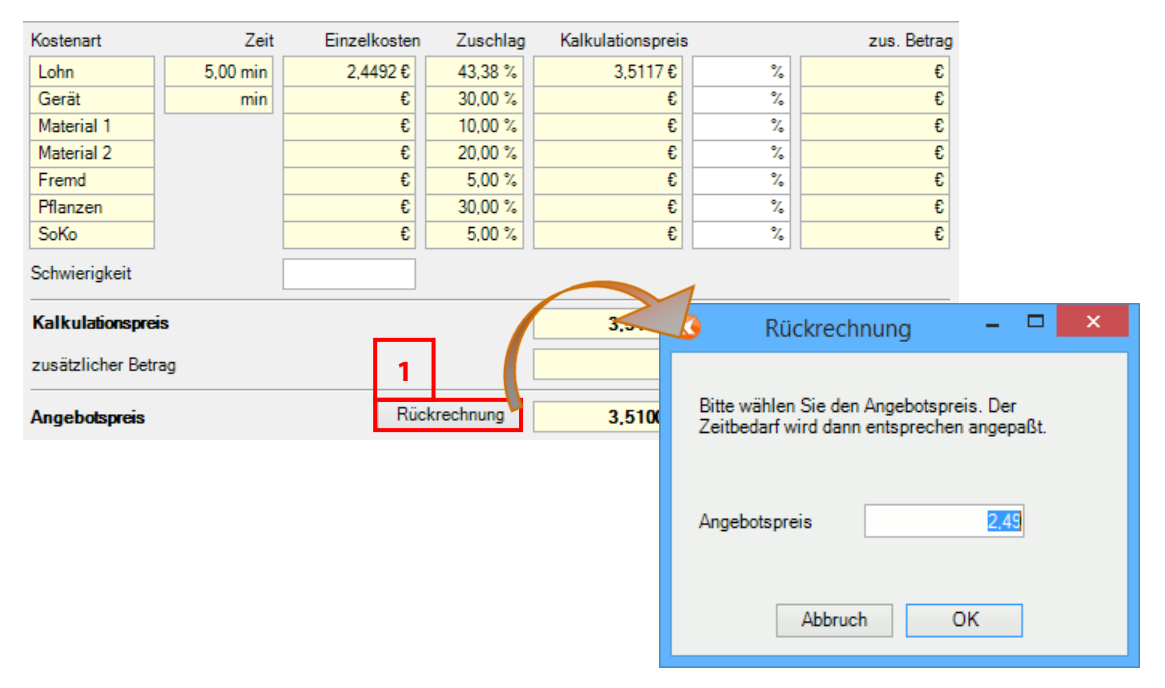

#### 8.8 Verbesserungen in der Auswertung der "detaillierten Vorkalkulation"

In der Auswertung der "detaillierten Vorkalkulation" ist für das ungleichbelastende Kalkulationsverfahren die Berechnung der Fixkosten verbessert worden. Dazu können Sie in den "Allgemeinen Programmeinstellungen" unter dem Reiter "Allgemein 3" mit der DropDown-Box bei "Ungleichb. kalk. Fixkosten" wählen, wie die Fixkosten in der Ergebnisauswertung berechnet werden.

HINWEIS: Die Rückrechnungsfunktion passt ausschließlich die kalkulierten Lohnkosten an.

#### 8.9 Preisanfrage und Bestellungen

Die Seitenvoransicht wurde dahingehend geändert, dass sie nur für den ersten selektierten Lieferanten angezeigt wird. Das bisherige Verfahren konnte in ungünstigen Fällen zu Störungen führen.

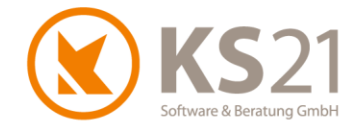

#### 8.10 Anpassungen an die GoBD - Rechnungen ändern, festschreiben und stornieren

#### 8.10.1 Informationen zur GoBD und deren Auswirkungen in GaLaOffice 360°

Im Rahmen der Implementierung der rechtlichen Vorgaben "Grundsätze zur ordnungsmäßigen Führung und Aufbewahrung von Büchern, Aufzeichnungen und Unterlagen in elektronischer Form sowie zum Datenzugriff (GoBD)" (s. Bundesministerium der Finanzen Link zum Originalartikel des <u>BMF</u>) werden grundsätzliche Änderungen in GaLaOffice 360° im Baustellenkonto und damit auch im Zahlungsverkehr notwendig. Hierzu zählen zum einen die unveränderbare Festschreibung und damit die Verhinderung des Löschens/ Manipulierens von elektronisch erzeugten Rechnungen und Rechnungskorrekturen (=Gutschriften) sowie die Sicherstellung eindeutiger Rechnungsnummern und zum anderen die damit verbundene Funktion des Storno, damit fehlerhaft erzeugte Rechnungen und Rechnungskorrekturen (=Gutschriften) entsprechend korrigiert werden können.

Zusätzlich haben Sie gesetzlich die Möglichkeit, eine noch nicht in der Finanzbuchhaltung festgeschriebene Rechnung (diese Festschreibung findet spätestens zum Zeitpunkt der monatlichen Umsatzsteuervoranmeldung statt) noch zu ändern, wenn diese Änderungen entsprechend dokumentiert sind. Hierfür als auch für den Ablauf der Festschreibung von Rechnungen müssen Sie in Ihrem Unternehmen eine Verfahrensvorschrift in schriftlicher Form vorhalten, die dieses Verfahren und die daran beteiligten Personen eindeutig dokumentiert. Diese Verfahrensvorschrift ist bei Steuerprüfungen Teil des prüfbaren Bereichs.

- **HINWEIS:** Rechnungen, die mit einem älteren Softwarestand von GaLaOffice 360° erzeugt wurden, können Sie mit dem neuen Verfahren ebenfalls stornieren. Da jedoch zum Erzeugungstermin der Rechnung noch kein LV-Archiv angelegt wurde, können Sie die Funktionalität der Erzeugung einer Stornorechnung mit den Originaldaten von der Rechnungserstellung nicht nutzen. In diesem Fall wird die Druckkopie der Rechnung nochmals ausgedruckt und dabei über alle Seiten der Schriftzug "Storno" gelegt.
- **HINWEIS:** Analog zum bisherigen Verhalten beim Löschen von Rechnungen können Sie Rechnungen nur dann stornieren, wenn noch keine Zahlungen oder Kürzungen darauf gebucht sind.

Im Baustellenkonto abgelegte Rechnungen können Sie ab diesem Update zwar nicht löschen, Sie haben aber wie gewohnt die Möglichkeit mit Hilfe des Buttons "Bearbeiten" nachträglich eine Bemerkung zu hinterlegen oder sich mit Hilfe der Option *Ausweis in Konto* eine noch komplett offene (Abschlags-) Rechnung in der Abschlagszahlungstabelle ausdrucken zu lassen.

Zusätzlich können Sie nicht festgeschriebene Rechnungen per "Ändere Rechnung" mit Änderungen neu erzeugen (s. Pos. 8.10.2).

Erzeugte Rechnungen können Sie mit der neuen Storno-Funktion stornieren (s. Pos. 8.10.3) und danach eine neue (korrigierte) Rechnung wieder erzeugen.

Mit der neuen Storno-Funktion ist auch das neue "LV-Archiv" verbunden. Bei jedem bestätigten Druck einer Rechnung (egal welchen Typs) wird eine aktuelle LV-Kopie im "LV-Archiv" abgelegt. Zusätzlich können Sie auch manuell eine LV-Archivkopie anlegen, dazu wählen Sie den neuen

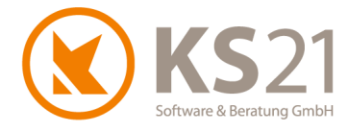

Menübefehl "Datei - Erzeuge Archiv". Das "LV-Archiv" können Sie sich mit dem ebenfalls neuen Menübefehl "Datei - Anzeige Archiv" anzeigen lassen:

| 8 | CO LV ArchivAuswahl |     |                  |     |            |  |          |  |  |  |
|---|---------------------|-----|------------------|-----|------------|--|----------|--|--|--|
|   | -                   | Тур | BelegDatum 🖉 🛆   | Be  | elegNr     |  | Betrag   |  |  |  |
| Þ | Rechnung            |     | 27.10.2016 11:11 | 064 | 648        |  | 312,00 € |  |  |  |
|   |                     |     |                  |     |            |  |          |  |  |  |
|   |                     |     |                  |     |            |  |          |  |  |  |
|   |                     |     |                  |     |            |  |          |  |  |  |
|   |                     |     |                  |     | Abbruch OK |  |          |  |  |  |

Alle darin befindlichen LV-Archivkopien können Sie mit Doppelklick (alternativ: gewünschte Archivkopie per Klick markieren und anschließend "OK" wählen) als LV öffnen. Dabei ist es möglich, aus diesen Archivkopien heraus Leistungspositionen und Bereiche in aktuelle LVs zu mischen. Das Speichern von Änderungen in LV-Archivkopien ist wegen der Vorgabe der Unveränderbarkeit zusammen mit der Storno-Funktionalität nicht möglich.

Alle pdf-Dateien werden mit diesem Update als pdf/A-3-Dateien erzeugt.

#### 8.10.2 Rechnungen ändern und festschreiben

Mit der manuellen Festschreibung von Rechnungen ist zum einen verbunden, dass im LV -Baustellenkonto zur Änderungsdokumentation sowohl eine Archivkopie der ursprünglichen als auch eine Archivkopie der geänderten Rechnung inklusive Informationen über Zeit und Benutzer hinterlegt werden. Zum anderen müssen Sie alle erzeugten Rechnungen nach den gesetzlichen Vorgaben der GoBD festschreiben; dies können Sie im Bereich ZAHLUNGSVERKEHR im Unterbereich "Rechnung Festschreiben" einzeln oder im Stapel bzw. im Unterbereich "Rechnungsausgang" per Kontextmenü einzeln durchführen (s. Pos. 8.10.2).

- **HINWEIS:** Festschreibungen von Rechnungen sind irreversibel, diese Rechnungen können nur storniert werden (s. Pos. 8.10.3).
- **HINWEIS:** Rechnungen, auf denen in GaLaOffice 360° bereits Zahlungen bzw. Kürzungen gebucht sind, können nicht geändert werden. Falls Sie in diesem Fall Änderungen vornehmen wollen, müssen Sie zuerst die dazugehörigen Zahlungen bzw. Kürzungen löschen.

#### Rechnungen ändern

Zum Ändern einer Rechnung markieren Sie im LV im Baustellenkonto die Rechnung und aktivieren die Option "Ändere Rechnung" (1).

| к | Konto Zahlung Anzahlung Kürzung Storno Bearbeiten |            |     |           |             |            |       |        |            |    |           |   |
|---|---------------------------------------------------|------------|-----|-----------|-------------|------------|-------|--------|------------|----|-----------|---|
| ₽ | Тур                                               | Datum 🔻    | Anz | Rech.Nr   | Re. Brutto  | Za. Brutto | Fest. | Skonto | Offen      | DR | Bemerkung | 1 |
|   | STO                                               | 17.11.2016 | 0   | GAR14-640 | -80.612,85€ |            |       | -      | -          |    |           |   |
|   | AR-1                                              | 17.11.2016 | 1   | GAR14-640 | 80.612,85€  |            |       | -      | -          |    |           |   |
| Þ | AR-2                                              | 03.11.2016 | 1   | GAR14-641 | 71.400,00€  |            |       | -      | 71.400,00€ |    |           |   |

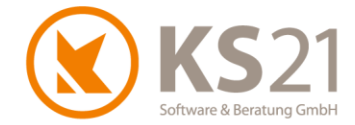

Damit wird die Belegnummer der Rechnung (2) fixiert. Alle anderen Optionen zur Rechnungsstellung können Sie ändern.

| Ko  | nto                         | Zahlung         | Anz  | ahlung Kürz     | ung    |            |               |                           |                    | Storno     | Bearbeiter | Andere Rechnung |  |  |  |
|-----|-----------------------------|-----------------|------|-----------------|--------|------------|---------------|---------------------------|--------------------|------------|------------|-----------------|--|--|--|
| F   | Тур                         | Datum 🛛         | Anz  | Rech.Nr         | Re. E  | Brutto     | Za. Brut      | to Fest.                  | Skonto             | Offen      | DR         | Bemerkung       |  |  |  |
|     | STO                         | 17.11.2016      | 0    | GAR14-640       | -80.61 | 2,85€      |               |                           | -                  | -          |            |                 |  |  |  |
|     | AR-1                        | 17.11.2016      | 1    | GAR14-640       | 80.61  | 2,85€      |               |                           | -                  | -          |            |                 |  |  |  |
| F   | AR-2 03.11.2016 1 GAR14-641 |                 |      |                 | 71.40  | € 00,0     |               |                           | -                  | 71.400,00€ |            |                 |  |  |  |
| Sun | nmen                        |                 |      |                 | 71.40  | 00,00€     | 0,0           | )€                        | 0,00€              | 71.400,00€ |            |                 |  |  |  |
| Do  | cument                      | en Status       |      | Beleg Text      | E      | Beleg Nu   | mmer          | Beleg D                   | )atum              |            |            |                 |  |  |  |
| A   | schlag                      | srech. Position | en 🗸 | 2. Abschlagsred | hnung  | GAR14-     | 641           | Neu 18.11.                | 2016 🗸             |            |            |                 |  |  |  |
| P   | pausch                      | hal             |      |                 |        | <b>2</b> ™ | xtausgabe     | Langtext                  | v<br>usammenhalten |            |            |                 |  |  |  |
|     |                             | Netto           | ,    | Mv              | /St    |            | Brutto        | Ausdruck m                | it Logos           |            |            |                 |  |  |  |
|     |                             | ŧ               |      |                 | €      |            | €             | Ausdruck Kopie            |                    |            |            |                 |  |  |  |
| A.  |                             |                 |      |                 |        |            |               | Zusammenstellung          |                    |            |            |                 |  |  |  |
| AL  | sweis                       | Lohn            |      | Material        |        |            |               | Langtexte of              | nne Bilder         |            |            |                 |  |  |  |
|     |                             | (               |      |                 | €VK    |            | / %           | Probedruck                | Archiv             |            |            |                 |  |  |  |
|     |                             |                 |      |                 |        |            |               | Rech. mit Ar              | ng. Mengen         |            |            |                 |  |  |  |
| AL  | sgabe                       | Formular        |      |                 |        | fest       | Skontierfähig | Drucke auso<br>Positionen | Ausw.              |            |            |                 |  |  |  |
| Fo  | rm1.frm                     |                 |      |                 | ~      |            | €             | weitere (                 | Optionen           |            |            |                 |  |  |  |

Die Anzahl der Änderungen werden zum einen in der neuen Spalte *Anz* (**3**) zu Ihrer Information angezeigt und zum anderen können Sie sich via Kontextmenübefehl *Anzeige Änderungsarchiv* (**4**) das Rechnungsarchiv und daraus via Doppelklick die Druckkopie(n) anzeigen lassen.

| к | onto | Zahlung    | Anzahlung Kürz | ung                                                                                                 |                                                                      |            | Stor          | no Bearbeite | n 🗹 Ändere Rechnung |  |  |
|---|------|------------|----------------|----------------------------------------------------------------------------------------------------|----------------------------------------------------------------------|------------|---------------|--------------|---------------------|--|--|
| ₽ | Тур  | Datum 🗸    | Anz Rech.Nr    | Re. Brutto                                                                                          | Za. Brutto                                                           | Fest.      | Skonto        | Offen DR     | Bemerkung           |  |  |
|   | STO  | 17.11.2016 | 0 GAR14-640    | -80.612,85€                                                                                         |                                                                      |            | -             | -            |                     |  |  |
|   | AR-1 | 17.11.2016 | 1 GAR14-640    | 80.612,85€                                                                                          |                                                                      |            | -             | -            |                     |  |  |
| Þ | AR-2 | 03.11.2016 | 1 GAR14-641    | 71.400,00€                                                                                          |                                                                      |            | - 7           | 1.400,00€ □  |                     |  |  |
|   |      |            | 3              | <ul> <li>Druckvorsch</li> <li>Daten drucke</li> <li>Exportiere Da</li> <li>Anzeige Druck</li> </ul> | au für Daten an<br>en<br>aten nach Excel<br>ckkopie<br>lerungsarchiv | zeigen     |               |              |                     |  |  |
|   |      |            |                | <b>S</b>                                                                                            |                                                                      | Re         | chnungsarchiv |              | - • ×               |  |  |
|   |      |            |                | Typ F                                                                                               | Re.Nr                                                                | Re.Datum   | △ Netto       | MwSt         | Brutto              |  |  |
|   |      |            |                | AR C                                                                                                | GAR14-641                                                            | 03.11.2016 | 67.741,89€    | 12.870,96€   | 80.612,85€          |  |  |
|   |      |            |                | <                                                                                                   |                                                                      |            |               |              | >                   |  |  |

**HINWEIS:** Sobald eine Rechnung bereits an Ihren Kunden versendet ist, sollten Sie zur Vermeidung von Unklarheiten die Variante des Stornos (s. Pos. 8.10.3) wählen.

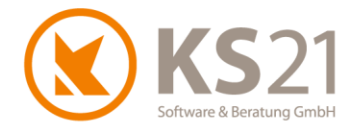

#### Rechnungen festschreiben

Im LV erzeugte Rechnungen werden im Bereich ZAHLUNGSVERKEHR entweder im Unterbereich "Rechnungsausgang" oder im Unterbereich "Rechnungen Festschreiben" festgeschrieben (nähere Informationen bezüglich der Festschreibung von Rechnungen s. Pos. 8.10.1).

Zum Festschreiben einer einzelnen Rechnung können Sie entweder im Unterbereich "Rechnungsausgang" die betreffende Rechnung markieren und per Kontextmenübefehl *Rechnung festschreiben* (1) die Festschreibung durchführen. Die erfolgreiche Festschreibung wird Ihnen in den neuen Spalten (2) *Fest.Datum* (Datum der Festschreibung) und *Fest.Benutzer* (derjenige GaLaOffice 360°-Benutzer, der festgeschrieben hat) signalisiert.

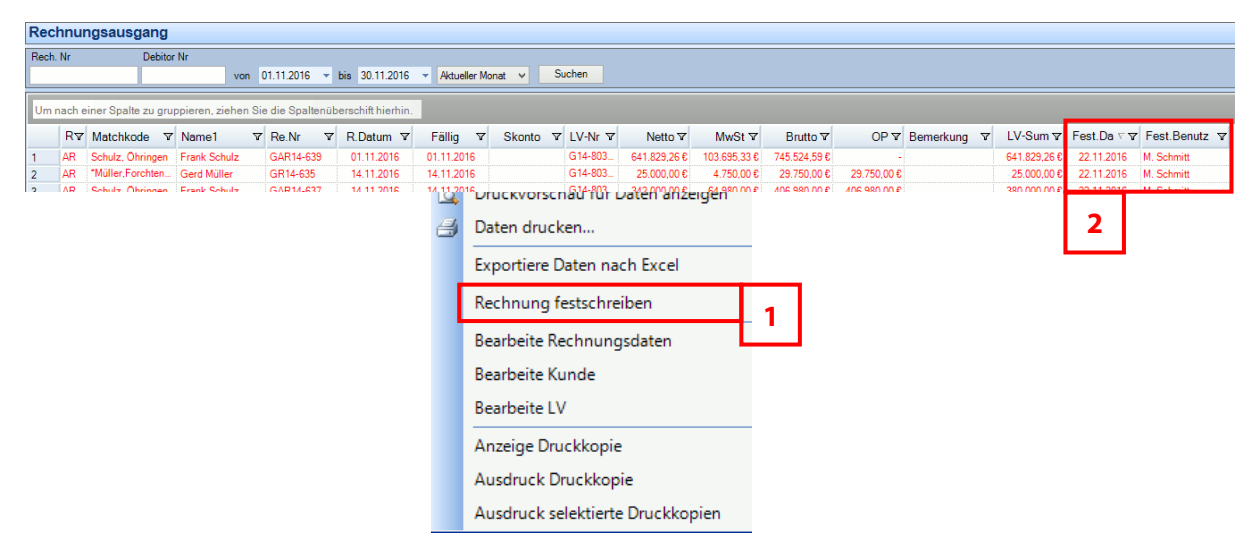

Sobald Sie mehrere Rechnungen im Stapel festschreiben wollen, wechseln Sie im ZAHLUNGSVER-KEHR auf den neuen Unterbereich "Rechnung Festschreiben". Per DropDown-Liste (**3**) können Sie sich entweder *alle* Rechnungen oder nur diejenigen anzeigen lassen, die *nicht festgeschrieben* oder *festgeschrieben* sind. Außerdem können Sie wie in anderen Übersichten auch mit der Eingabe eines Zeitintervalls (**4**) zeitliche oder der Filter- und Gruppierungsfunktion der Listenansicht inhaltliche Eingrenzungen in der Ansicht festlegen. Mit den Buttons (**5**) können sie entweder die selektierten Rechnungen oder alle angezeigten Rechnungen festschreiben.

| Re | chnun                            | g Fests                                                      | schreiben      |      |                 |                    |            |            |          |                 |            |          |            |            |           |     |                  |                  |       |
|----|----------------------------------|--------------------------------------------------------------|----------------|------|-----------------|--------------------|------------|------------|----------|-----------------|------------|----------|------------|------------|-----------|-----|------------------|------------------|-------|
| ni | icht festges                     | cht festgeschrieben v von v bis 28.11.2016 v Freies Interval |                |      |                 |                    |            |            | Suchen   |                 |            |          |            |            |           |     | ahl Festschreibe | n Alle Festschre | eiben |
| fe | cht festges<br>stgeschriet<br>le | schrieben<br>ben                                             | ruppieren, a   | zieł | nen Sie die Spa | altenüberschift hi | ierhn.     |            |          |                 |            |          |            | L          |           |     |                  |                  |       |
| ۶v | 7 Match                          | ode 🛛                                                        | Name1          | 7    | Re.Nr ▼         | R.Datu 🗸 🔽         | Fällig 🛛   | Skonto 🛛   | LV-Nr 🛛  | LV Bezeich 🛛    | Netto ▼    | MwSt ⊽   | Brutto 🗸   | OP 🛛       | Bemerkung | 9 V | Fest.Datu ⊽      | Fest.Benutz V    | ^     |
| FW | 21,S                             | nkt Aug                                                      | KS21           |      | G09-1           | 02.05.2011         | 02.05.2011 | 02.05.2011 | L-80007  | Beschreibung de | 126,50 €   | 24,04 €  | 150,54 €   |            |           |     |                  | -                |       |
| AR | *Müller,                         | orchten                                                      | Gerd Müller    |      | GAR09-573       | 06.08.2012         | 06.08.2012 | 06.08.2012 | G09-800  | *Neugestaltung  | 1.481,99€  | 281,58€  | 1.763,57 € | -          |           |     |                  | -                |       |
| SA | Maurer,                          | Heilbronn                                                    | Bernd Maurer   |      | GR09-577        | 07.08.2012         | 07.09.2012 | 07.08.2012 | L-80046  | Pflanzenverkauf | 2.407,40 € | 457,41 € | 2.864,81 € | 2.864,81 € |           |     |                  | -                |       |
| RW | Frohher                          | rr,Neuens                                                    | Heinz Frohherr |      | 09-574          | 07.08.2012         | 07.09.2012 | 07.08.2012 | 09-80045 | Beseitigung von | 1.153,88 € | 219,24 € | 1.373,12 € | -          |           |     |                  | -                |       |
| RW | Zanella,                         | Haberhof                                                     | Zanella        |      | GR09-576        | 07.08.2012         | 06.09.2012 | 07.08.2012 | L-80042  | Pflegearbeiten  | 2.075,00 € | 394,25 € | 2.469,25 € | 2.469,25 € |           |     |                  | -                |       |
| AR | Frohher                          | rr.Neuens                                                    | Heinz Frohherr |      | 0579            | 09 08 2012         | 09 09 2012 | 09 08 2012 | 1-80164  | Umoestaltuno Zu | 1 875 29 € | 356.31.€ | 2 231 60 € | -          |           |     |                  | -                |       |

- **HINWEIS:** Diese Ansicht aktualisiert sich nur, wenn Sie in der Symbolleiste den Button aktualisieren) oder den Button "Suchen" in der Übersicht drücken.
- **HINWEIS:** Für die schnelle Übersichtlichkeit sollten Sie in der Symbolleiste eine eigene Listenansicht (wie im obigen Beispiel inkl. den Optionen *Filtern* und *Gruppieren*) definieren.

Alle festgeschriebenen Rechnungen sehen Sie mit dem Datum und dem Namen des ausführenden GaLaOffice 360°-Benutzers sowohl hier im Anzeigemodus *festgeschrieben* (**3**) als auch im Unterbereich "Rechnungsausgang" (**2**, s.o.).

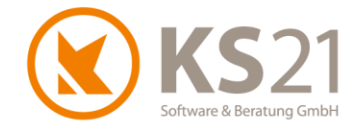

Die Festschreibung von Rechnungen wird Ihnen im Baustellenkonto des LVs mit einem Haken in der Spalte *Fest.* (5) angezeigt. Rufen Sie dort über "Bearbeiten" (6) das Fenster "Rechnung" auf, sehen Sie die relevanten Informationen *Fest. Datum* und *Fest. Benutzer* (7) der markierten Rechnung. Außerdem sind bis auf das Feld *Bemerkung* und die Option *Ausweis in Konto* alle Felder und Eingabemöglichkeiten deaktiviert/ festgeschrieben.

| Konto |      | Zahlung    | Anzahlung Kür   | zung                   | 5                       |                            | Storno Bearbeiten Andere R |             |         |           |  |  |
|-------|------|------------|-----------------|------------------------|-------------------------|----------------------------|----------------------------|-------------|---------|-----------|--|--|
| ₽     | Тур  | Datum 🔻    | Anz Rech.Nr     | Re. Brutto Za.         | Brutto Fest.            | SI                         | konto                      | Offen       | DR      | Bemerkung |  |  |
| ►     | AR-2 | 01.11.2016 | 1 GAR14-639     | 745.524,59€            | <b>v</b>                |                            | 1 - 3                      | 745.524,59€ |         |           |  |  |
|       | STO  | 11.10.2016 | 0 CAD14 C20     | 500 C00 41 P           |                         |                            |                            |             |         |           |  |  |
|       | AR-1 | 01.10.2016 | <u>8</u>        |                        | Rechnung                |                            |                            |             | -       |           |  |  |
|       |      |            | Debitor         | 42000 Schulz, Öhringen |                         |                            |                            |             |         |           |  |  |
|       |      |            | Rechnung Typ    | Abschlag 🗸             | Abschlag Nr             |                            |                            |             |         |           |  |  |
|       |      |            | Rechnung Nr     | GAR14-639              | 2                       |                            |                            |             |         |           |  |  |
|       |      |            | Rechnung Datum  | 01.11.2016             | Skonto Datum 01.11.2016 | Fällig Datun<br>01.11.2016 | n<br>5 🗸                   |             |         |           |  |  |
|       |      |            | Skonto Proz.    | %                      |                         |                            |                            |             |         |           |  |  |
|       |      |            | MwSt Berechnung | Netto mehrere MwSt S   |                         |                            |                            |             |         |           |  |  |
|       |      |            | MwSt Proz.      | %                      |                         |                            | Lastschrift                |             |         |           |  |  |
|       |      |            | Betrag Netto    | 641.829,26€            |                         |                            | Datum                      |             |         | ~         |  |  |
|       |      |            | Betrag MwSt     | 103.695,33€            |                         |                            | Mandat N                   | r           |         |           |  |  |
|       |      |            | Betrag Brutto   | 745.524,59€            | Fibu Übergabe           |                            | IBAN                       |             |         |           |  |  |
|       |      |            | Gewährl. Brutto | £                      | ×                       |                            | Sepa Тур                   |             |         | ~         |  |  |
|       |      |            |                 |                        |                         | , E                        | Fest Datum                 | Fest F      | enutzer |           |  |  |
|       |      |            | Betrag Offen    | €                      | Ausweis in Konto        | ſ                          | 22.11.2016                 | M. Sch      | mitt    |           |  |  |
|       |      |            | Bemerkung       |                        |                         |                            |                            | 7           |         |           |  |  |
|       |      |            | Buchungssätze   |                        |                         |                            |                            |             |         |           |  |  |
|       |      |            | Debiter Era     |                        | Much                    | Doutto                     | Ct Mu                      | u St        |         |           |  |  |
|       |      |            | Debitor Erg     | .Kto KSt. Ne           | etto iviwSt             | Brutto                     | St IVIV                    | vər         |         |           |  |  |
|       |      |            |                 |                        |                         |                            |                            |             |         |           |  |  |
|       |      |            |                 |                        |                         |                            |                            |             |         |           |  |  |
|       |      |            |                 |                        | Abbruch                 | DK                         |                            |             |         |           |  |  |

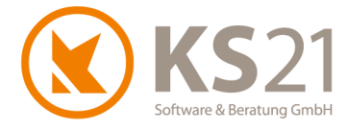

#### 8.10.3 Neue Storno-Funktion

#### Vorbereitende Einstellungen

Mit diesem Update werden automatisiert die benötigten Voreinstellungen in GaLaOffice 360° erzeugt bzw. gesetzt.

Falls Sie individuelle Nummernkreis-Formatierungen oder einen individuellen Vortext (ggf. Nachtext) bei Stornos definieren möchten, sollten Sie folgende Einstellungen vornehmen/ kontrollieren bevor Sie die Stornofunktion nutzen:

Stammdaten - Nummernkreisen:

Einen weiteren Storno-Nummernkreis anlegen - dazu wählen Sie in der letzten (freien) Eingabezeile per DropDown-Box *Storno*, ergänzen den Namen entsprechend (zur Unterscheidung des automatisch erzeugten Nummernkreis Storno), belassen die Option "Liste" leer, geben als "Akt. Wert" 1 ein und tragen in der Spalte "Format" das gewünschte Storno-Nummernkürzel ein; dabei symbolisieren die Eingaben von # die Anzahl der Stellen des Zahlenwerts.

| N  | Nummernkreise                                                           |   |                     |            |        |            |  |  |  |  |  |  |
|----|-------------------------------------------------------------------------|---|---------------------|------------|--------|------------|--|--|--|--|--|--|
| N  | Nummernkreise                                                           |   |                     |            |        |            |  |  |  |  |  |  |
|    | Bezeichnung                                                             | Δ | Liste               | Akt. Wert  | Format | Bearbeiten |  |  |  |  |  |  |
|    | Artikel                                                                 |   |                     | 25         | A-#### |            |  |  |  |  |  |  |
|    | Bericht-Nr                                                              |   |                     | 198        |        |            |  |  |  |  |  |  |
|    | Debitor                                                                 |   | <ul><li>✓</li></ul> | 0          |        | Bearbeiten |  |  |  |  |  |  |
|    | Kreditor                                                                |   |                     | 70.018     | #      |            |  |  |  |  |  |  |
|    | Kundennummer                                                            |   |                     | 10.018     |        |            |  |  |  |  |  |  |
|    | Lieferantennummer                                                       |   |                     | 20.008     |        |            |  |  |  |  |  |  |
|    | Lieferschein                                                            |   |                     | 13         | ###    |            |  |  |  |  |  |  |
|    | LV                                                                      |   |                     | 80.258     | L-#    |            |  |  |  |  |  |  |
|    | Projektnummer                                                           |   |                     | 665        | ####   |            |  |  |  |  |  |  |
|    | Rechnungen                                                              |   |                     | 650        | ####   |            |  |  |  |  |  |  |
|    | Rechnungskorrektur                                                      |   |                     | 32         | ###    |            |  |  |  |  |  |  |
| '* | 1                                                                       | ¥ |                     | 0          |        |            |  |  |  |  |  |  |
|    | Lieferschein                                                            | ^ |                     |            |        |            |  |  |  |  |  |  |
| ur | Projektnummer<br>Rechnungen<br>RechnungenAbschlag<br>Rechnungskorrektur |   | Rechner             | r/Benutzer |        |            |  |  |  |  |  |  |
|    | Storno                                                                  |   |                     |            |        |            |  |  |  |  |  |  |

Eine Änderung des Formats des automatisch erzeugten neuen Nummernkreises *Storno* nehmen Sie dort ausschließlich in der Spalte "Format" vor; dabei symbolisieren die Eingaben von # die Anzahl der Stellen des Zahlenwerts.

Beispiel für eine Änderung des Formats im vordefinierten Storno-Nummernkreis:

- Programmeinstellungen Reiter "Allgemein4": Wenn gewünscht, können Sie hier im Feld Storno Ihren individuellen Stornobelegtext anstelle des standardmäßigen Belegtexts "Storno" hinterlegen.
- Programmeinstellungen neuer Reiter "Storno":
   Hier definieren Sie die Vor- und Nachtexte für den Storno-Ausdruck sowie ggf. ein vom Standard abweichendes Druckformular für den Stornodruck.
- Bei Nutzung von Arbeitsbereichen: Hier können Sie eine Zuordnung des Storno-Nummernkreises und dessen Format sowie unter dem neuen Reiter "Storno" die ggf. arbeitsbereichsabhängig zu verwendenden Vorund Nachtexte sowie das gewünschte Standard-Druckformular definieren.

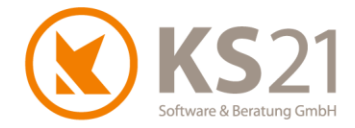

#### Storno einer Rechnung

Zum Stornieren markieren Sie die Rechnung im Baustellenkonto und drücken den neuen Button "Storno" (1) - es öffnet sich ein (neues) Stornofenster:

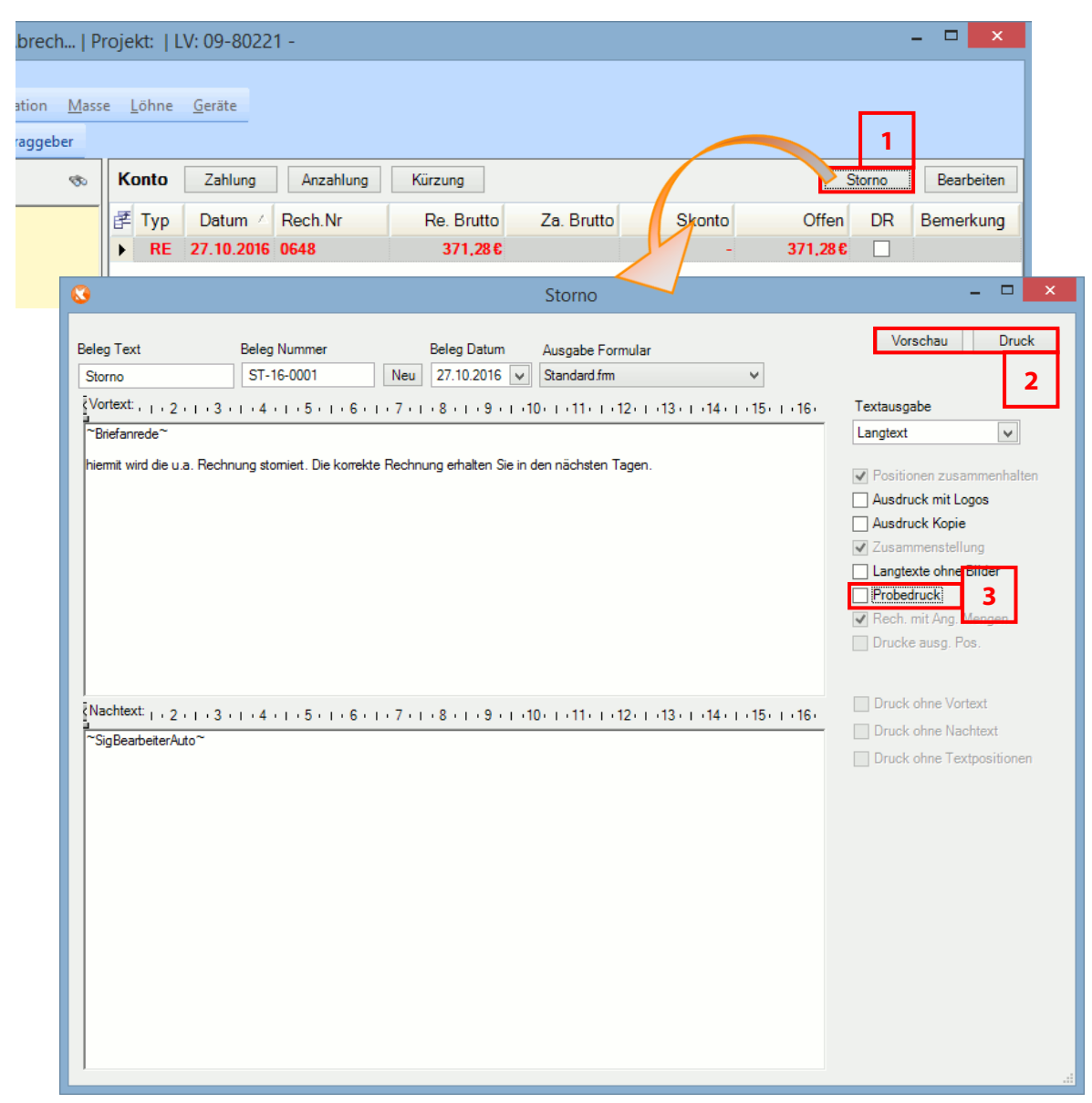

Analog zu den Druckoptionen im Baustellenkonto können Sie auch hier den *Beleg Text*, die *Beleg Nummer*, das *Beleg Datum* und das *Ausgabe Formular* automatisiert von GaLaOffice 360° ausfüllen lassen oder manuell ändern.

Mittels der Buttons "Vorschau" bzw. "Druck" (2) können Sie sich eine Vorschau des Storno-Dokuments anzeigen lassen bzw. den Druck auslösen.

- **HINWEIS:** In der Vorschau des Storno ist es nicht möglich, Seitenumbrüche manuell zu setzen oder zu entfernen.
- **HINWEIS:** Falls Sie individuelle Anpassungen für den Ausdruck des Stornos wünschen, setzen Sie sich bitte mit dem KS21-Support in Verbindung (s. Pos. 17).

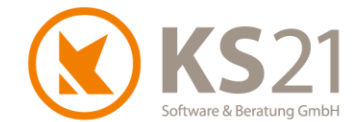

Falls Sie einen Testausdruck durchführen wollen, um die Stornierung in ausgedruckter Form zu kontrollieren, aktivieren Sie den *Probedruck* (**3**). Damit wird analog dem Verhalten beim Rechnungsdruck nur der Druck ausgelöst, nicht aber die Übernahme in den Zahlungsverkehr und das Baustellenkonto.

Analog zum Verfahren bei der Rechnungserzeugung fragt GaLaOffice 360° am Ende des Drucks "Wurde das Dokument korrekt erzeugt". Quittieren Sie mit "Ja", werden sowohl eine pdf-Druckkopie in das LV-Archiv abgelegt als auch die entsprechenden Einträge im Baustellenkonto und ZAHLUNGSVERKEHR - Rechnungsausgang automatisch vorgenommen. Dabei werden - analog zum Verhalten bei Zahlungen - im Baustellenkonto die Rechnung und das zugehörige Storno durch Fettdruck beim Anklicken optisch miteinander verknüpft.

| Projekt:          | LV: 09-8022                                                                                                    | 1 -          |                  |            |                 |                     |             |          | -      | . 🗆 🗙      |           |  |
|-------------------|----------------------------------------------------------------------------------------------------|--------------|------------------|------------|-----------------|---------------------|-------------|----------|--------|------------|-----------|--|
| sse <u>L</u> öhne | <u>G</u> eräte                                                                                                    |              |                  |            |                 |                     |             |          |        |            |           |  |
| Konto             | Zahlung                                                                                                    | Anzahlun     | ng Kürzur        | Ig         |                 |                     |             | St       | orno   | Bearbeiten |           |  |
| 🛃 Тур             | Datum 🗠                                                                                                    | Rech.Nr      | Re.              | Brutto     | Za. Brut        | to S                | konto       | Offen    | DR     | Bemerkung  |           |  |
| ▶ RE              | 27.10.2016                                                                                                    | 0648         | 3                | 71,28€     |                 |                     | -           | -        |        |            |           |  |
| STO               | 27.10.2016                                                                                                    | 0648         | -3               | 71,28€     |                 |                     | _           | -        |        |            |           |  |
| 3                 | Dr                                                                                                    | uck Archiv   | (Pflege vie      | rteljährl  | liche Abre      | chnung)             |             | ×        |        |            |           |  |
| Daugh Turp        | Datur                                                                                                    |              | Polognummor      | Potrog     |                 |                     |             |          |        |            |           |  |
| Rechnuise         | 27.10                                                                                                    | 2016 11-11   | Delegnuminer     | beildg     | 212.00.6        |                     |             |          |        |            |           |  |
| Rechnung          | 27.10.                                                                                                    |              | 0040             |            | 312,00 €        |                     |             |          |        |            |           |  |
|                   |                                                                                                    |              |                  |            |                 |                     |             |          |        |            |           |  |
|                   |                                                                                                    |              |                  |            |                 |                     | Anzeig      | gen      |        |            |           |  |
| echnungsau        | sgang                                                                                                    |              |                  |            |                 |                     |             |          |        |            |           |  |
| ech. Nr           | Debitor Nr                                                                                                    |              |                  |            |                 |                     |             |          |        |            |           |  |
| 6 6               |                                                                                                    | von 01.10.20 | 16 - bis 31.10.2 | 2016 🔻 Ak  | tueller Monat 🗸 | Suchen              |             |          |        | 1          |           |  |
| Re Match          | kode Debito                                                                                                    | r Re.Nr      | R.Datum ⊽        | Fällig     | Skonto          | LV Bezeichnu        | Bezeichnung | Netto    | MwS    | it Brutto  | Bemerkung |  |
| ST Snob, K        | ronberg 41900                                                                                                    | 0648         | 27.10.2016       | 17.11.2016 | 09 11 2016      | Pflege vierteljährl |             | -312,00€ | -59,28 | € -371,28€ |           |  |
|                   | and the second second | 10000        |                  |            |                 |                     |             |          |        |            |           |  |

Falls Sie die FiBu-Schnittstelle von GaLaOffice 360° aktiviert haben, wird das Storno entsprechend in die FiBu-Übergabe eingetragen.

#### Storno einer Rechnungskorrektur (Gutschrift)

Auch Rechnungskorrekturen (d.h. Gutschriften) müssen storniert und dürfen nicht gelöscht werden.

Die Erzeugung eines Stornos auf eine Rechnungskorrektur wird analog zum Storno von Rechnungen durchgeführt (s. Pos. "Storno einer Rechnung"). Im Gegensatz zu Rechnungen kann eine Rechnungskorrektur nicht geändert werden.

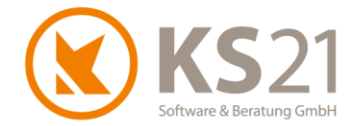

#### 8.11 LV-Kategorien

Zur internen Kennzeichnung von Leistungspositionen, an denen z.B. noch Abstimmungen notwendig sind, gibt es selbst definierbare LV-Kategorien.

Dazu müssen in den allgemeinen Programmeinstellungen - Reiter LV2 die gewünschten Kategorien definiert werden. Geben Sie dazu in der Eingabezeile (1) einen aussagekräftigen Text ein und wählen Sie eine Farbe dazu aus.

| Einstellungen        |              |        |          |               |            |             |          |      |               |   |
|----------------------|--------------|--------|----------|---------------|------------|-------------|----------|------|---------------|---|
| Preisanfragen        | Bestellungen | Storno | Benutzer | Kommunikation | Geräte     | Tagesberich | te LV    | LV 2 | .V 2 GaLaMobi |   |
| LV Kategorie<br>Text |              | •      |          |               | Farbe      | Ak          | tiv V    | Pa   | ssiv V        |   |
| Nachfasse            | en           |        |          |               | Color [Ora | ang         | <b>v</b> |      |               | 1 |
| *                    |              |        |          |               |            |             |          |      |               |   |
|                      |              |        |          |               |            |             |          |      | 1             |   |

**HINWEIS:** Eine gespeicherte Kategorie kann nicht gelöscht, sondern muss per Klick auf den Haken in der Spalte "Aktiv" auf Passiv gestellt werden. Damit verbunden ist der automatische Datumseintrag in der Spalte "Passiv".

Nach dem Neustart von GaLaOffice 360° können Sie in jedem LV einer beliebigen Leistungsposition die zuvor definierten Kategorien per Kontextmenü (2) zuordnen oder mit der Zuordnung von *Keine Kategorie* wieder löschen.

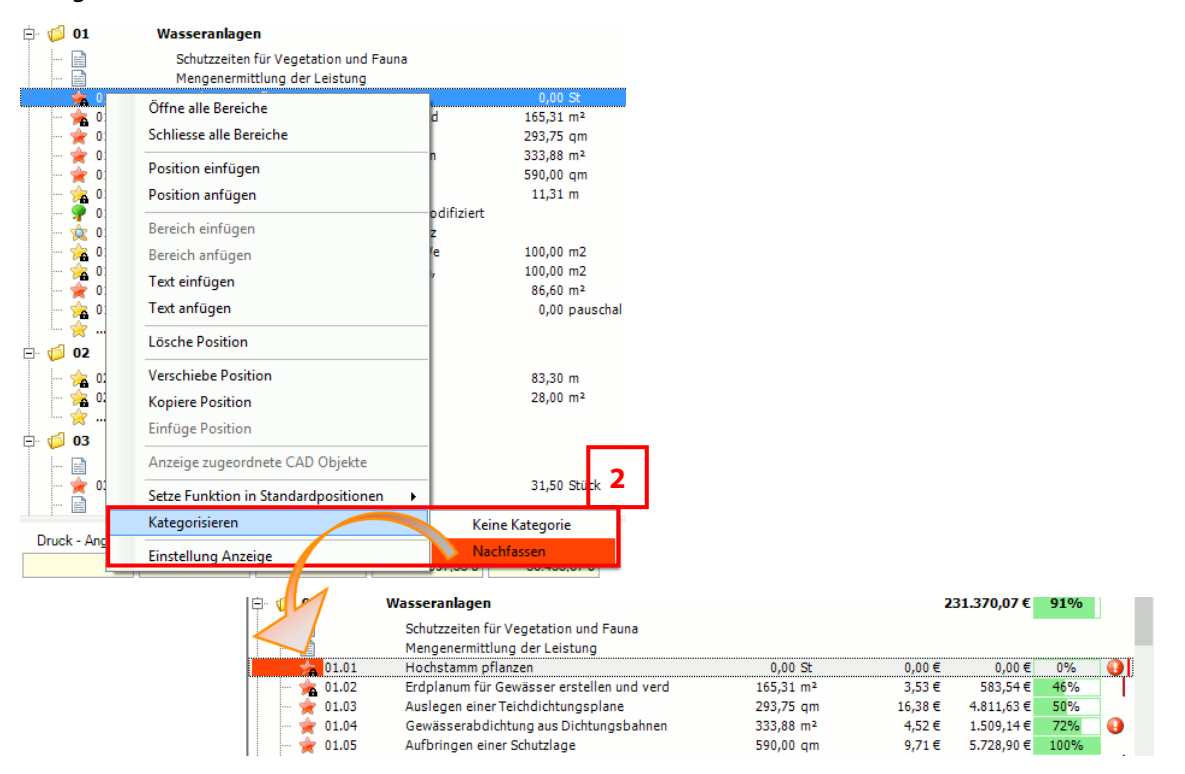

**HINWEIS:** Die Kategorien können nicht ausgedruckt werden, sie dienen lediglich der zusätzlichen Information beim Bearbeiten des LVs.

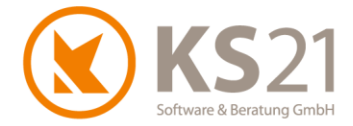

#### 8.12 Konto und Druck

Im Druckarchiv werden jetzt auch die Dokumenttypen "Zeitliste" und "Blankette" ausgegeben. Zusätzlich wurden die automatischen Dateinamen-Vorschläge bei PDF-Speichern der Massenliste, der Zeitliste und der Blankette verbessert.

#### 8.13 EFB-Blätter

Im EFB-Blatt 223 wurde die Variante mit der Spalte "Nachunternehmer" realisiert.

Ebenfalls ist es mit diesem Update für beide EFB-Blattvarianten möglich, die Pflanzen (und damit deren Zuschläge) wahlweise zu "Material 1" und "Material 2" oder zu "Sonstige Kosten" zuzuordnen.

#### 8.14 LV-Verwaltungsbaum - Pflege

In der Verwaltung der Stapelrechnungen wurde der neue Abrechnungstyp "Pauschalbetrag" eingebaut.

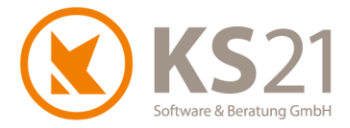

### 9 Programmbereich SERVICEAUFTRÄGE

Mit diesem Update gibt es die neue Funktion "Serviceaufträge Mischen" analog zum "LV-Mischen" bei Leistungsverzeichnissen.

Ebenso ist es jetzt möglich, Angebote, Auftragsbestätigungen und Rechnungen aus Serviceaufträgen heraus per Dateibefehl *PDF*+*EMail* (unter Datei) - analog zum Verhalten in Leistungsverzeichnissen - direkt als eMail mit angehängter pdf-Datei zu erzeugen.

Per neuer DropDown-Box *Textausgabe* können Sie wählen, ob Sie den Ausdruck mit dem *Langtext*, dem *Kurztext* oder mit *Kurz- und Langtext* erzeugen.

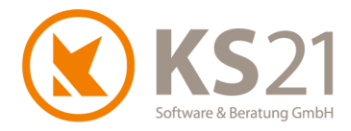

### **10Programmbereich TAGESBERICHTE**

In den Unterbereichen "Baustelle", "Liste", "Gerätekosten", "Personal suchen", "Geräte suchen" und "Artikel suchen" sind die Kontextmenüs erweitert worden, damit man direkt die betreffenden Datensätze (LV, Personal, Gerät, Artikel, Eingangsrechnung) öffnen kann.

Ebenfalls kommt eine neue Abfrage, wenn ein LV via Taste F3 gesucht wird und sich dieses noch im Status "Angebot" befindet: "Soll der Status auf ,in Ausführung' gesetzt werden?". Wenn mit "Ja" bestätigt wird, werden die Status des LVs und des dazugehörigen Projekts auf "in Ausführung" gesetzt.

Wenn Sie in den Personaldatensätzen das neue Feld *Wegelohn je Std.* (s. Pos. 6.6) gefüllt haben, wird mit diesem Wert entsprechend des Stundeneintrags im Tagesbericht die Nachkalkulation berechnet.

#### 10.1 Baustelle

In Tagesberichten mit Start-Stop-Zeit-Erfassung kann jetzt das Tagesberichtsdatum auch nachträglich geändert werden, dazu finden Sie im Dateimenü "Datei" den Menübefehl *Datum ändern*.

Es gibt die neue Funktionalität "Erzeuge Rapport". Damit kann aus den Tagesberichten bei denjenigen Einträgen, die auf eine Rapportposition gebucht werden, per Button "Erzeuge Rapport" im LV ein neuer Rapportdatensatz eingetragen werden.

- **HINWEIS:** Diese Funktionalität setzt den Baustein "Rapportwesen" (im LV) voraus und gleichzeitig muss die optionale Programmeinstellung "Rapporte erzeugen Tagesberichte" deaktiviert sein.
- **HINWEIS:** Über diese Funktionalität können auch aus Tagesberichten, die in GaLaMobil erzeugt werden, Rapporte in ein LV übertragen werden. Dies geschieht ebenfalls über die manuelle Betätigung des Buttons "Rapport erzeugen".

Der (Lang-)Text bei Artikeln kann jetzt mehrzeilig sein. Diese Änderung greift vor allem bei der Erzeugung von Rapporten aus Tagesberichten. Diese Funktionalität aktivieren Sie in den "Programmeinstellungen" unter dem Reiter "LV" im Feld *LV-Rapporte* über die Optionen *Rapporttext mehrzeilig* und *Rapport verwendet Artikel Langtext*.

Für die Verbesserung der internen Informationsweitergabe ist das zusätzliche Feld "Bemerkung" verfügbar.

#### **10.2 Arbeitszeitnachweis**

Es wird jetzt zusätzlich zur Personalnummer auch der Name angezeigt.

#### 10.3 Lohnartenstatistik

Die Auswertung der einzelnen Lohnarten wurde verbessert: mit diesem Update werden neben den Nummern der Lohnarten jetzt auch die Lohnartenbezeichnungen angezeigt.

Zusätzlich können Sie sich auch die Wegezeit-Lohnart(en) in der Lohnartenstatistik anzeigen lassen und damit auswerten.

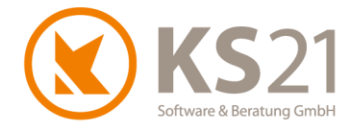

#### 10.4 Tagesberichte freigeben

Wenn Sie GaLaMobil nutzen sehen Sie diesen Unterbereich und können dort von GaLaMobil gesendete Tagesberichte für GaLaOffice 360° freigeben. Dabei können Sie die übertragenen Tagesberichte hier vor der Freigabe auch ändern.

**HINWEIS:** Zur Weiterverarbeitung von aus GaLaMobil gesendeten Tagesberichten müssen die Tagesberichte hier erst freigegeben werden.

#### **10.5 KER Auswertung**

Mit diesem Update sind Verbesserungen in der KER-Auswertung realisiert. Die Summe der "normalen" Rechnungen (Rechnungstyp "Rechnung" im LV) wird jetzt in der Spalte "Schlussrechnungen" (bisher: "Abschlagsrechnungen") dargestellt.

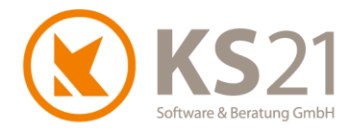

### 11 Programmbereich ZAHLUNGSVERKEHR

#### 11.1 Rechnungsausgang

In der Übersicht des Rechnungsausgangs wird für die Spalte *Betrag* eine Summierung unten angezeigt. Außerdem ist es je nach gewählter Option des Festschreibungsmodus möglich, via Kontextmenü einzelne Rechnungen festzuschreiben (nähere Informationen dazu siehe Pos. 8.10.2). Die Daten der Festschreibung (Datum und GaLaOffice 360°-Benutzer) sehen Sie in zwei neuen Spalten *Fest.Datum* und *Fest.Benutzer*.

#### 11.2 Rechnungseingang - Zahlungsverkehr Lieferanten

Wenn in den "Allgemeinen Programmeinstellungen" unter dem Reiter "Zahlungsverkehr" die Option *Spalte "Bezahlt" einblenden* aktiviert ist, sehen Sie in der Übersicht die neue Spalte *Bezahlt*. Dort können Sie manuell oder per DropDown-Kalender ein Datum eintragen, wann Sie die Lieferantenrechnung bezahlt haben.

| Zał | ahlungsverkehr Lieferanten                                                         |                       |        |                 |        |            |          |            |             |            |         |                    |                  |       |          |            |            |  |
|-----|------------------------------------------------------------------------------------|-----------------------|--------|-----------------|--------|------------|----------|------------|-------------|------------|---------|--------------------|------------------|-------|----------|------------|------------|--|
| ٢S  | tatus —                                                                            | Fibu                  | ר Filt | er              |        |            |          |            |             |            |         | Su                 | chen Z           | ahlen |          |            |            |  |
|     | ohne                                                                               | ✓ ohne                | Lie    | ferant          |        |            | 100      |            |             |            |         | Sparkasse KölnBonn |                  |       |          |            |            |  |
|     |                                                                                    | rt daapparrt          | Po.    | ob Nr           |        |            |          |            | Polog Nr    |            |         | Nassa              | uische Sparkas:  | se    |          |            |            |  |
|     | j gespei                                                                           | n gespenn             | nei    | CII. INI        |        |            | _        |            | beleg Nr.   |            |         |                    |                  |       |          |            |            |  |
| ┛   | I freigegeben V freigegeben Lieferschein ● Rechnung ● Fälligkeit ● Skonto ● Fällig |                       |        | ) 🔵 Fällig o. S | Skonto |            |          |            |             |            |         |                    |                  |       |          |            |            |  |
|     | bezahl                                                                             | t vibergeben          | Ko     | stenstel        | le     |            |          |            |             | V          |         | 🖌 Anz              | eige Details     |       |          |            |            |  |
|     |                                                                                    |                       |        |                 |        |            |          |            |             |            |         | Gru Gru            | uppieren und Fil | ltern |          |            |            |  |
| Um  | Um nach einer Spalte zu gruppieren, ziehen Sie die Spaltenüberschift hierhin.      |                       |        |                 |        |            |          |            |             |            |         |                    |                  |       |          |            |            |  |
|     | ZV                                                                                 | Lieferant V           | Kred.  | v Sv            | F۳     | Re.Nr V    | Blg.Nr ⊽ | Re.Datu 🔻  | -Fällig ∠ 🔽 | Skonto 🛛   | Betra   | ag 🗸               | Skonto 🛛         | Skt ⊽ | Offen ⊽  | Zahlung 🏹  | Bezahlt 🏹  |  |
| 1   | ▶ Re                                                                               | Pflanzenhandel Loren  | 70007  | 0               |        | 98514-10   | 005      | 10.08.2012 | 10.09.2012  | 10.09.2012 | 942     | 2,12€              | 942,12 €         | ✓     | 942,12 € |            | <b></b> ¥  |  |
| 2   | Re                                                                                 | SHB, Osterburken      | 70015  | 0               |        | 08154711   | 012      | 03.02.2014 | 23.02.2014  | 03.02.2014 | 200     | ), <b>00</b> €     | 200,00€          | -     | 200,0    | Neuropha   | - 2016     |  |
| 3   | Re                                                                                 | *Baustoffhandel,Öhrin | 70008  | 0               | ۲      | 4712       | 016      | 24.10.2014 | 13.11.2014  | 03.11.2014 | 100.000 | ),00€              | 98.000,00 €      | -     | 98.000,0 | Novembe    | 2010       |  |
| 4   | Re                                                                                 | Baumschule Schmitt    | 70017  | 0               | 0      | 47110815   | 023      | 23.03.2015 | 22.04.2015  | 30.03.2015 | 387     | 7,46€              | 379,71€          | -     | 0,0 31   |            | 4 5 6      |  |
| 5   | Re                                                                                 | Edel,Frankenhardt     | 70001  | 0               |        | 15-06585   | 026      | 02.06.2015 | 12.06.2015  | 07.06.2015 | 3.500   | € 300,0            | 3.430,00€        | -     | 3.430,0  | 7 8 9 10   | 11 12 13   |  |
| 6   | RE                                                                                 | BayWa, Würzburg       | 70010  | 0               |        | 15-1087-01 | 025      | 01.06.2015 | 30.06.2015  | 22.06.2015 | 5.000   | € 00,0             | 5.000,00€        | -     | 5.000,0  | 1 15 16 17 | 18 19 20   |  |
| 7   | Re                                                                                 | Baumschule Schmitt    | 70017  | 0               |        | R4711      | 032      | 09.09.2015 | 09.10.2015  | 16.09.2015 | 299     | 9,30€              | 299,30€          |       | 0,0 28   | 3 29 30 1  | 2 3 4      |  |
| 8   | RK                                                                                 | Baumschule Schmitt    | 70017  | 0               |        | G4711      | 031      | 09.09.2015 | 09.10.2015  | 16.09.2015 | -500    | 0,00€              | -500,00€         |       | 0,0      | 6 7 8      | 9 10 11    |  |
| 9   | Re                                                                                 | Baumschule Schmitt    | 70017  | 0               | 0      | 4711a99    | 037      | 26.02.2016 | 27.03.2016  | 04.03.2016 | 115     | 5,84 €             | 113,52€          | ✓     | 113,5    | Heute:     | 25.11.2016 |  |

# **HINWEIS:** Dieses Feld dient nur zu Ihrer Information und wird nicht weiter ausgewertet oder automatisch gefüllt.

#### 11.3 SEPA

Der SEPA-Report zeigt jetzt auch die Zahlerwartungs- und Skontosummen an.

#### **11.4 Finanzbuchhaltung Debitoren**

Die Spalte Re.Betrag wird jetzt summiert.

#### 11.5 Finanzbuchhaltung Kreditoren

Im Transfer werden die Buchungssätze jetzt auch mit Konto, Steuerschlüssel und Kostenstelle zusammengefasst.

#### 11.6 Rechnungen Festschreiben

Hier können Sie in LVs erzeugte Rechnungen (egal welchen Typs) im Stapellauf oder einzeln festschreiben. Nähere Informationen zur Festschreibung von Rechnungen finden Sie in Pos. 8.10.2.

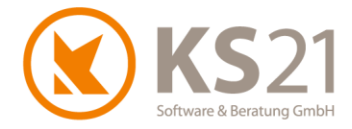

### **12Programmbereich AUFGABEN**

In den Aufgaben wurde ein zusätzliches Feld *Kategorie* eingebaut. Damit ist es möglich, die Aufgaben besser einzelnen Aufgabenfeldern zuzuordnen.

| 8             | Aufgabe                                              | -     |         |
|---------------|------------------------------------------------------|-------|---------|
| Datei Ansicht | Extras ?                                             |       |         |
| 🚽 Speichern   | und schließen 🛛 🚊 🎒 🕴 Nächste Aufgabe 👘 Vorherige Au | fgabe | =       |
| Patroff       | · · · · · · · · · · · · · · · · · · ·                |       |         |
| Detreit       |                                                      |       |         |
|               | 1                                                    |       |         |
| Kategorie     | Baustellen 🗸                                         |       |         |
| Fällig am     | 14.10.2016 V 15:13 Custandig O. Rapple               | ~     |         |
| Erledigt am   | ✓ Erledigt %                                         |       |         |
| Erinnern am   | Status nicht begonnen                                | ~     |         |
| Priorität     | Niedrig Merkmal kein Merkmal                         | ~     |         |
| Objekt        |                                                      |       | Zuordne |
| Zeitaufwand   | Start Zeit in Std Std Faktura Nein                   | ~     |         |
| Beschreibung  | 2 3                                                  |       |         |
|               |                                                      |       |         |
|               |                                                      |       |         |
|               |                                                      |       |         |
|               |                                                      |       |         |
|               |                                                      |       |         |
|               |                                                      |       |         |
|               |                                                      |       |         |
|               |                                                      |       |         |
|               |                                                      |       |         |

Die in der DropDown-Box *Kategorie* (1) auswählbaren Werte definieren Sie in den STAMMDATEN im Unterbereich "Selektionsfelder Aufgaben" (s. Pos. 6.6).

**HINWEIS:** Es können ausschließlich die in den Stammdaten definierten Kategorien gewählt werden.

Diese gewählten Kategorien werden Ihnen in der Aufgaben-Übersicht in einer filterbaren Spalte angezeigt.

Zusätzlich können Sie den voraussichtlichen Zeitaufwand (2) entweder direkt im Feld *Zeit in Std* eintragen oder den tatsächlichen Zeitaufwand (z.T. bei einem Telefonat) mittels des Buttons "Start" und am Ende mit dem auf "Stop" gewechselten Button von GaLaOffice 360° automatisch ermitteln und eintragen lassen.

HINWEIS: Der Eintrag des Felds Zeit in Std wird nicht in der Aufgaben-Übersicht angezeigt.

Wenn eine Aufgabe fakturiert werden soll, können Sie über die DropDown-Box *Faktura* (3) die entsprechende Information hinterlegen.

HINWEIS: Das Feld Faktura dient nur zu Ihrer Information, es löst keinerlei Rechnungsstellung in GaLaOffice 360° aus.
 Der Inhalt des Felds Faktura wird nicht in der Aufgaben-Übersicht angezeigt.

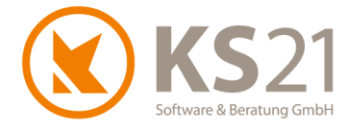

### **13 Programmbereich AKTIONEN**

Die Erzeugung von Serienbriefen durch Aktionen wird mit diesem Update beschleunigt. Außerdem wurde die Vorschau der erzeugten Serien-EMails verbessert.

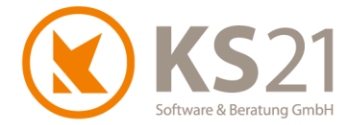

### **14Programmbereich CHEFINFO**

Mit diesem Update sind in der Chefinfo automatische Standard-Vorfilter eingebaut.

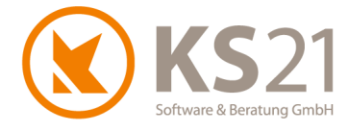

### 15 Schnittstelle Vectorworks®

Verbesserung des Abgleichs mit bestehenden Massenlisten aus Vectorworks<sup>®</sup> und beim Import von Vectorworks<sup>®</sup>-Daten.

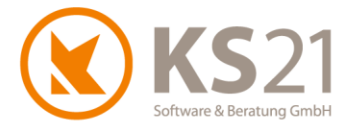

### **16 Schnittstellen Lohn und Finanzbuchhaltung**

#### 16.1 DATEV® ASCII

In der Schnittstelle zu DATEV<sup>®</sup> ASCII werden mit diesem Update die Einträge in der Übergabedatei immer nach den Rechnungsnummern sortiert.

#### 16.2 Lohn und Gehalt®

GaLaOffice 360° unterstützt jetzt auch die Lohnübergabe an DATEV Lohn und Gehalt®.

#### 16.3 OptiTime

Die Schnittstelle zu OptiTime<sup>®</sup> ist jetzt in GaLaOffice 360° realisiert. Die Übergabe der Daten erfolgt im Bereich Tagesberichte - Unterbereich "Liste".

**HINWEIS:** Dies bedingt auch die Eingabe der Personalstunden über "Tagesbericht - Liste" und nicht über "Tagesbericht - Baustelle".

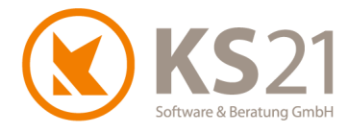

### 17 Hilfe bei Fragen - der KS21-Support

Der KS21-Support ist montags bis donnerstags von 08:30 bis 17:30 Uhr und freitags von 08:30 bis 16:30 Uhr wie folgt zu erreichen:

Telefonisch unter der Rufnummer +49(0)2241 - 943880, per Fax unter der Rufnummer +49(0)2241 - 9438850 per eMail unter <u>support@ks21.de</u>.

Wenn Sie eine Frage zum Programm haben, helfen wir Ihnen gerne.

Zur optimalen Unterstützung durch uns ist es oft notwendig, dass Sie den Supportmitarbeitern einen Online-Zugang zu Ihrem PC ermöglichen. Dazu starten Sie unseren KS21-TeamViewer; diesen können Sie direkt aus GaLaOffice 360° mit dem Befehl "KS21 Onlinesupport starten" (1) aufrufen:

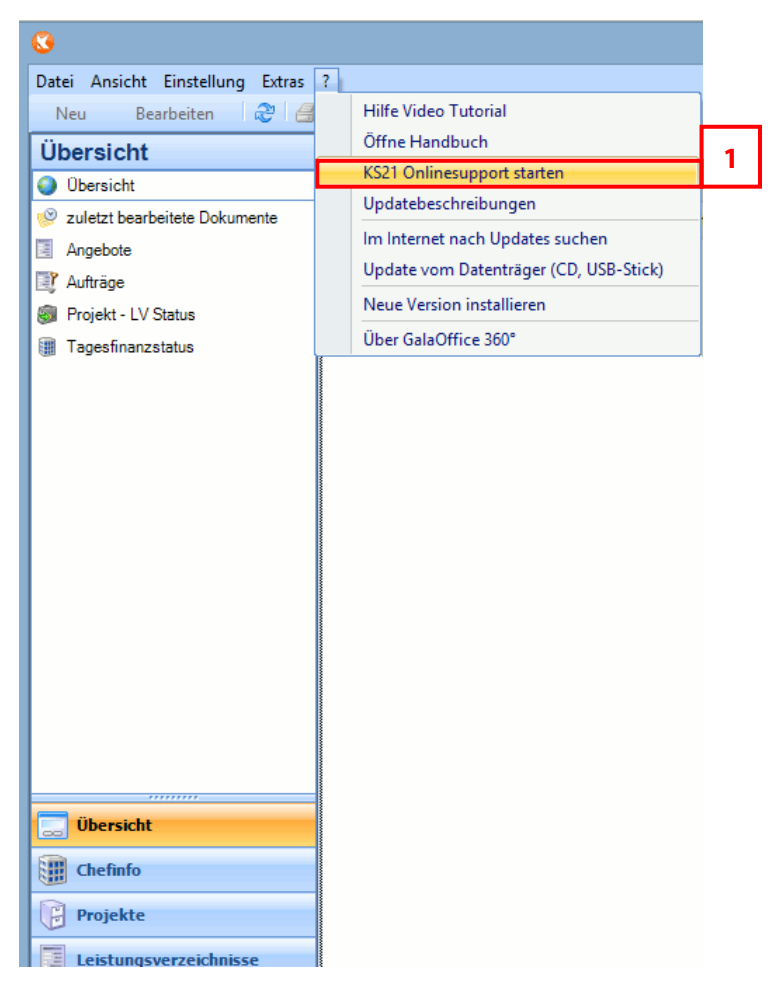

Alternativ können Sie sich den KS21-TeamViewer von unserer Homepage <u>www.ks21.de</u> als Programm herunterladen:

Dazu wechseln Sie auf "Service & Support" in den Unterordner "Online-Fernwartung" bzw. geben in Ihrem Browser direkt <u>www.ks21.de/ks21-service-support/download-fernwartung.htm</u> ein, speichern den KS21-Teamviewer mit Klick auf <u>Hier können Sie den KS21-TeamViewer herunterladen</u> (**2**) auf Ihren PC und rufen ihn von dort aus auf.

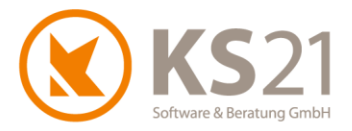

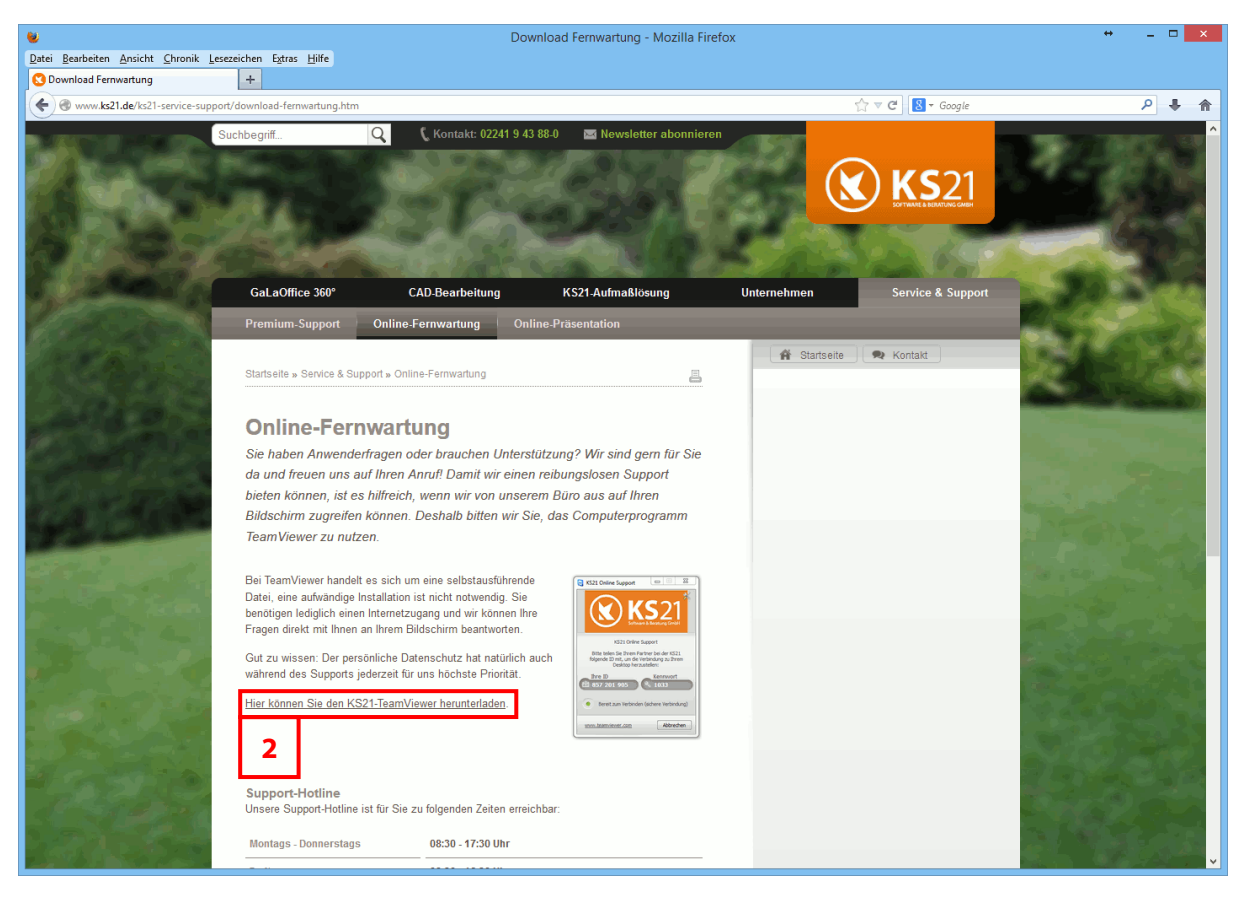

**HINWEIS:** Der KS21-Online-Support setzt eine funktionierende Internetverbindung voraus. Sollte dies bei Ihnen nicht möglich sein, helfen wir Ihnen natürlich auch gerne nur telefonisch weiter.